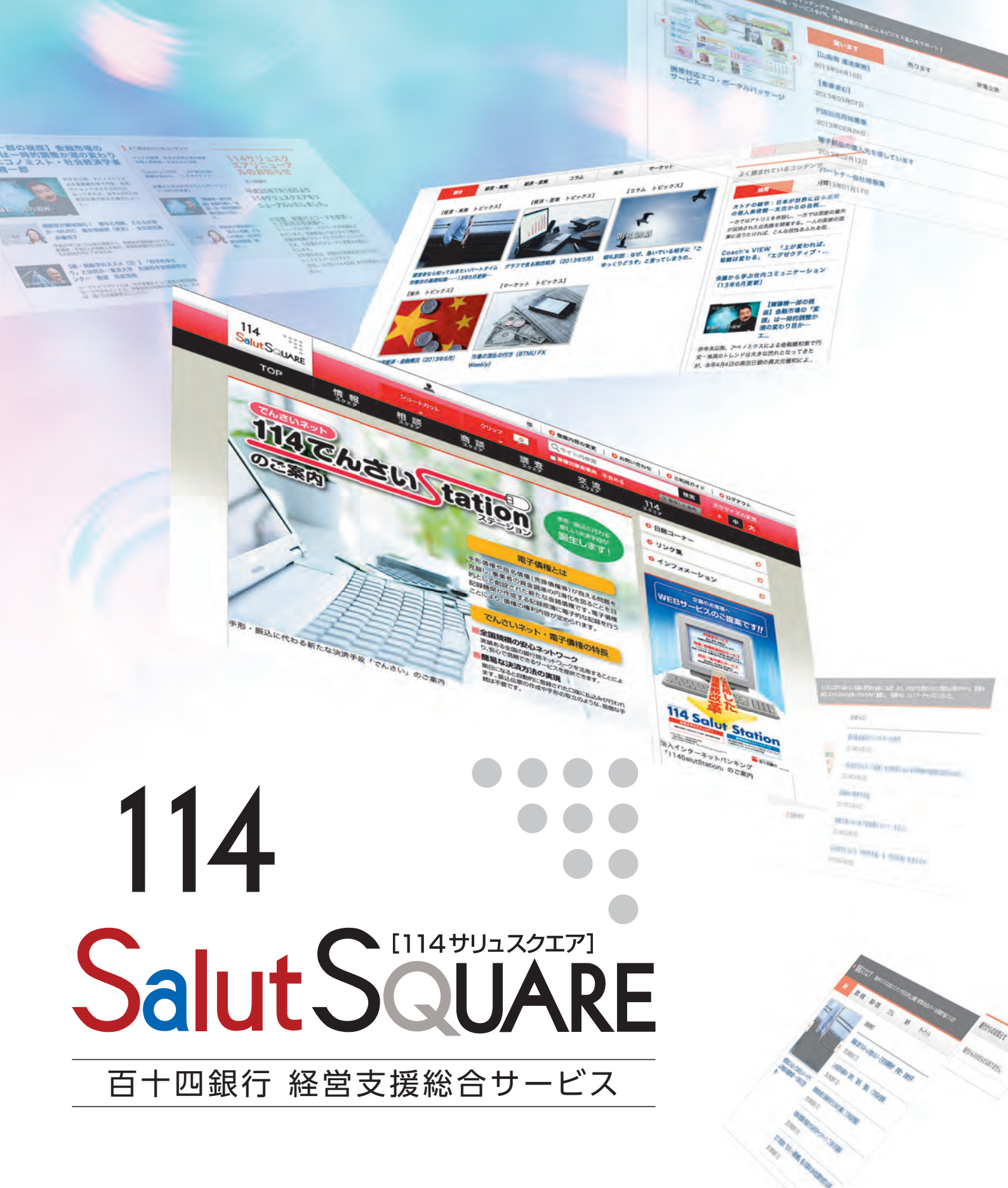

インターネットサービス ご利用ガイド

# 114 Salut SQUARE

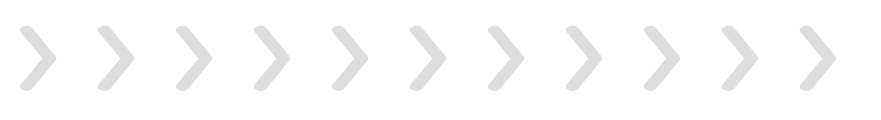

P.3

P.9

P.25

| 次 ······P.           | 1 |
|----------------------|---|
| 、ジネスシーン別目次 ······ P. | 2 |

#### 1章 はじめに

| ログイン方法······P.4          |
|--------------------------|
| メール配信サービスのカスタマイズ方法P.5-6  |
| スマートフォンでの閲覧方法 ······P.6  |
| トップページと各種リンク先······P.7-8 |

#### 2章 各スクエア

| 情報スクエア ························P.10-12       | 2 |
|----------------------------------------------|---|
| 相談スクエア・・・・・・・・・・・・・・・・・・・・・・・・・・・・・・・・・・・・   | 4 |
| 調査スクエア・・・・・・・・・・・・・・・・・・・・・・・・・・・・・・・・・・・・   | ó |
| 商談スクエア・・・・・・・・・・・・・・・・・・・・・・・・・・・・・・・・・・・・   | 9 |
| 交流スクエア・・・・・・・・・・・・・・・・・・・・・・・・・・・・・・・・・・・・   | С |
| 114スクエア ···································· | С |

| 3章 | サービスコンテンツ           | P.21    |
|----|---------------------|---------|
|    | 日経コーナー・・・・・・・・・・・・・ | P.22-23 |
|    | リンク集&インフォメーション      | 7P.24   |

#### 4章 114サリュスクエアサポート

| よくあるご質問                  |
|--------------------------|
| ユーザーID、パスワードを忘れた場合       |
| お困りの時は(ヘルプデスク)······P.28 |

114サリュスクエアは、インターネットが持つ即時性、双方向性を活用したWeb サービスと、 ビジネスの現場で役立つリアルサービスを融合した経営支援サービスです。

| 問題解決  |           |        |      |      |      |
|-------|-----------|--------|------|------|------|
| ビジネスの | )課題・疑問を相訳 | 淡したい…  | <br> | <br> | P.13 |
| 他社の相調 | 炎事例を参考にし  | たい・・・・ | <br> | <br> | P.14 |

#### 情報入手

| 効率よく情報を手に入れたい             | 1-12 |
|---------------------------|------|
| 関心のあるニュースを漏れなくキャッチしたいP.22 | 2-23 |
| 稟議につける元となるデータが欲しい         | 5-16 |

#### 業務支援

| 新しい仕入先・販売先をさがしたい P.17-19        |
|---------------------------------|
| 自社の紹介、新商品をアピールしたい               |
| ビジネスに使えるリンク集&インフォメーション·····P.24 |

#### 使いやすくカスタマイズする

| メールの配信時間・内容を変更したいP.5-     | 6 |
|---------------------------|---|
| 自動クリッピング、ショートカット ······P. | 8 |

#### ログインについて

| ID/パスワードを失念してしまった | ·····P.26-28 |
|-------------------|--------------|
| ページがうまく表示されない     | ····· P.26   |

# はじめに

# 1章 はじめに

この章では、ログイン方法やメール配信サービスについてのご案内 など、114サリュスクエアをはじめてご利用いただく際の手順や注意 事項についてご説明しています。

| ログイン方法 ······P.4                  |
|-----------------------------------|
| メール配信サービスのカスタマイズ方法 P.5-6          |
| スマートフォンでの閲覧方法 · · · · · · · · P.6 |
| トップページと各種リンク先 P.7-8               |

1 章

はじめに

2 章

各スクエア

3 章

サービスコンテンツ

4

章

114サリュスクエアサポー

# ●ログイン方法

### ●114サリュスクエアのアドレスを入力

Webブラウザのアドレス欄に、https://www.squet.jp/salut-square/と入力してキーボードの[ENTER]キーを 押すか、「→移動」ボタンをクリックしてください。

|                    | 2 20102 - Windows Internet Explore     | er<br>o/salut-square/ | 🔄 🔒 Mitsubishi UFJ Research | and Consultine 😒 🔿 🌄 Google | <u>ء</u> اة<br>م |
|--------------------|----------------------------------------|-----------------------|-----------------------------|-----------------------------|------------------|
| ファイル(E) 編<br>お気に入り | 集(E) 表示(V) お気(C入り(A)<br>(A) お気(C入り(A)) | ツール田 ヘルプ田)            |                             |                             | * セーフティ(空) * う * |
|                    |                                        |                       |                             |                             |                  |
| 1                  |                                        |                       |                             |                             | -                |
|                    | 114                                    |                       |                             |                             |                  |

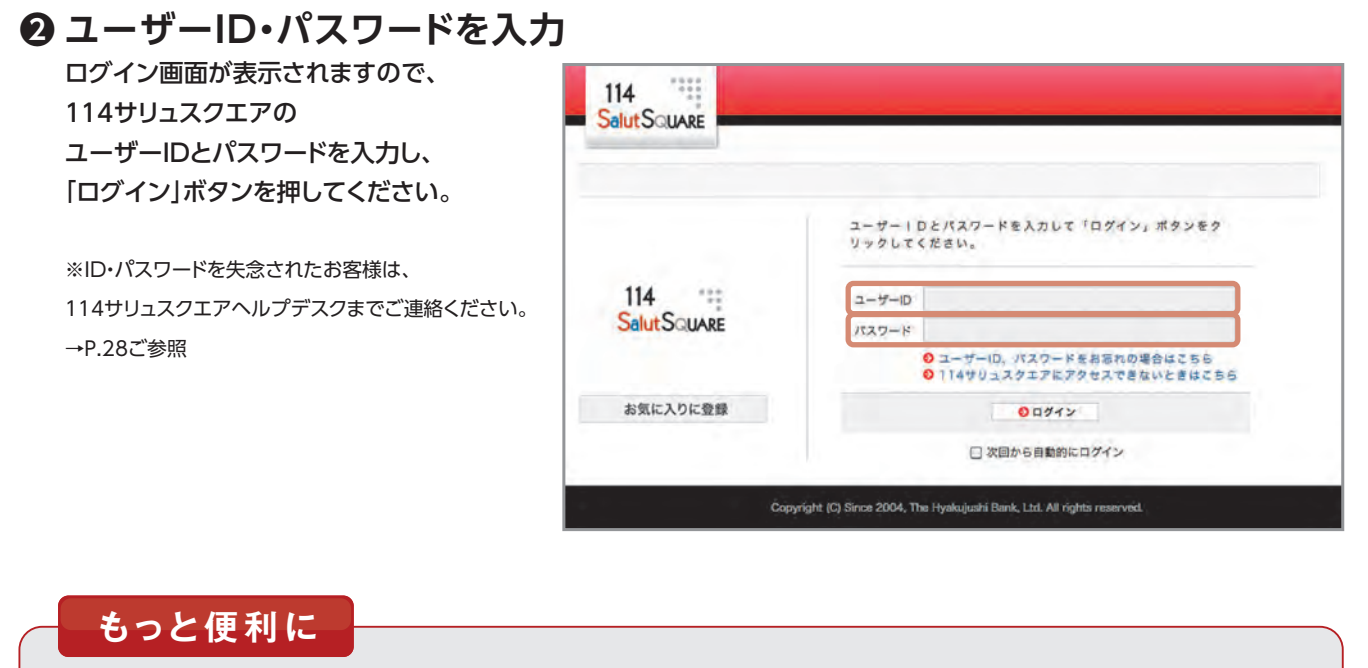

お気に入りに登録

# ・ です 、 の の アクセスが 簡単です 。

#### チェックを入れておくと、次回以降の

ログインを自動で行うことが可能です。

「次回から自動的にログイン」

#### 「お気に入りに登録」

114サリュスクエアのログイン画面をお気に入りに登録しておけば、次回のアクセスが簡単です。

# はじめに

# ●メール配信サービスのカスタマイズ方法

ホームページ画面右上の、「登録内容変更」リンクを クリックし、変更画面を開きます。 [1][2][3]それぞれのリンクをクリックすると、 設定画面に進みます。

| ● 登録内容の変更   ● : | 問い合わせ   🖸 ご利用ガイド | 1 | 0 07     | アウト         |   |
|-----------------|------------------|---|----------|-------------|---|
| Q、サイト内検索        | 検索               | 求 | 字サイク     | <b>(の変)</b> | Æ |
| ■ 業種別審査事典 を含める  | → 保存した条件         | 성 | <b>•</b> | *           |   |
| 交流              | 114              |   |          |             |   |

| 登録内容の変更                          |                                                                                                    |
|----------------------------------|----------------------------------------------------------------------------------------------------|
| ・ 登録内容の確認                        | インターネットサービスご利用者(ユーザー)の登録内容の確認が<br>できます。                                                                                                    |
| ● 登録ユーザーの服会                      | 会員企業の登録ユーザーの確認ができます。                                                                                                    |
| <ul> <li>メール要首設定</li> </ul>      | 114サリュスクエアではさまざまな情報をメールでお届けします。<br>会員はご自分のニーズに応じて、メールの反取力法(「受賞する」「受賞し<br>ない」)を選択し設定するとができます。<br>(※メールアドレスが未受難の力は、114サリュスクエアヘルプデスクま<br>でお問い合わせください。) |
| 新酒情報メール                          | 情報スクエア、1)4スクエア、相談スクエアに新しく掲載された情報が、<br>掲載日の翌初、配信されます。                                                                                                |
| 網際スクエア 新着メール                     | 廃設スクエアに新しく登録された「企業情報」、「廃設情報」が、登録日6<br>翌朝、配信されます。                                                                                                    |
| 交流スクエア 新着メール                     | 交流スクエアに新しく掲載された「質問」、「フリートーク」が、配信され<br>ます。                                                                                                    |
| 事務局からのお知らせ                       | 事務局からの各種お知らせやご案内、メールマガジン等のメールが配信され<br>ます。                                                                                                    |
| <ul> <li>メール内容のカスタマイズ</li> </ul> | 情報スクエア、交渉スクエアの新着メールについては、受信する内容をカス<br>タマイズすることができます。<br>ご自分のニーズに合わせて、受信対象を取り込むなど、有効にご活用くださ<br>い。                                                    |
| ・ パスワード変更                        | ユーザーのパスワード変更ができます。                                                                                                    |
| <ul> <li>自動ログイン解除</li> </ul>     | 白籔ログインの設定を解除します。                                                                                                    |
| • その他お届出事項の変更                    | 上記以外のお届出事項に変更がございましたら、114サリュスクエアへ)<br>プデスク (0120-114-524) へお申し出下さい。                                                                                 |

### 1 メールの要否・配信時間の設定

- ●「登録内容変更」画面の、 [メール要否設定]をクリックします。
- ② 現在の受信状況が表示されますので、 それぞれラジオボタンで選択後、 「変更」ボタンをクリックしてください。
- 確認画面が表示されますので、
   [OK]ボタンをクリック。

| 新著情報メール      | 「受信する「受信しない                       |
|--------------|-----------------------------------|
| メール配信時間      | ☞ 銀方(583 - 983) ○ 日中(1083 - 1383) |
| 務設スクエア 新着メール |                                   |
| 企業情報         | C MILTO F MILLAN                  |
| MERIANS      | 「 要信する 「 要信にない」                   |
| メール配信時間      | ④ 截方(58章 - 98章) ○ 日中(158章 - 188章) |
| 文流スクエア 新石メール | C 愛信する F 愛信しない                    |
| 事務局からのお知らせ   | そ 受信する ( 受信しない)                   |

## 2 メール内容のカスタマイズ(受信するメールの詳細設定)

- ●「登録内容変更」画面の、 [メール内容のカスタマイズ]をクリック。
- ② 次の画面で、プルダウンメニューから 「新着情報メール」か「交流スクエア新着メール」か どちらかを選択し、「OK」ボタンをクリックします。

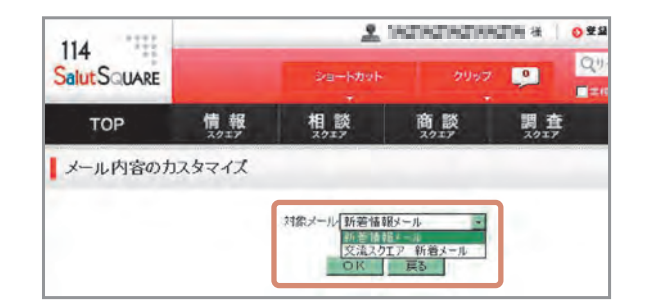

- ミメールカスタマイズ画面が開きますので、 設定後、「設定する」ボタンをクリック。
- 確認画面が表示されますので、
   「登録する」をクリック。
  - ※新着情報メール設定、交流スクエア新着メール設定ともに、 基本の操作は共通です。
- 新着情報メールカスタマイズ 新着値編メールで受信するコンテンジは、下記のカスタマイズコーナーで、ご自分のニーズに合わせて選択することができます (ご利用間始持点では、専務局が選択した **標準設定**の状態になっています)。 受信メールアドレス salut-square@114bank.co.p 新着情報メール受信設定 「愛信する 「愛信しない (\* 朝方(584 - 984) (日中(1084 - 1384) 新着メール受信タイミング 新著情報メールの内容 標準設定 カスタマイズコーナー カスタマイズする場合は、希望するカテゴリにチェックを入れ、「設定する」ボタンをクリックしてください。 チェックのあるカテゴリのコンテンンだけが、新著価額メールで配信されます。 ■ F 経営·実務 ₩ 新田 R RE H/R HELENALDER /R INC. 10000-1 3/67 P フリア・エマージンジマーマット/PC 円面切マーフット手柄 設定する

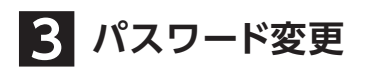

●「登録内容変更」画面の、 [パスワード変更]をクリック。

| パスワードの変更                                                               |                                   |   |
|------------------------------------------------------------------------|-----------------------------------|---|
| 新しいパスワードを入力し、確認のために、<br>パスワードは、800001020000000000000000000000000000000 | 「際しいパスワード(後期月)。こも同じパスワードを入力してください | N |
| 1-#-in                                                                 | 580m03                            |   |
|                                                                        |                                   |   |
| #66727-F                                                               |                                   |   |
| ボーリール<br>新しいパスウード<br>新しいパスワード(確認用)                                     |                                   |   |

# ●スマートフォンでの閲覧方法

### 1.ログイン方法

● 基本の流れはPC版と同じです。
 ID、パスワードを入力して「ログイン」をタップしてください。

※ID・パスワードを失念されたお客様は、114サリュスクエアヘルプデスクまでご連絡ください。 →P.28ご参照

#### ご注意事項

▶スマートフォン・タブレット(\*1)以外の携帯電話からの閲覧はできません。
 ▶スマートフォンの特性上、表や図などが見づらい可能性があります。
 細かな図表等につきましては、PC版でご覧ください。

※1 スマートフォン・タブレットの対象端末について
 iOS /5.1 6.0
 Android/2.3 4.0

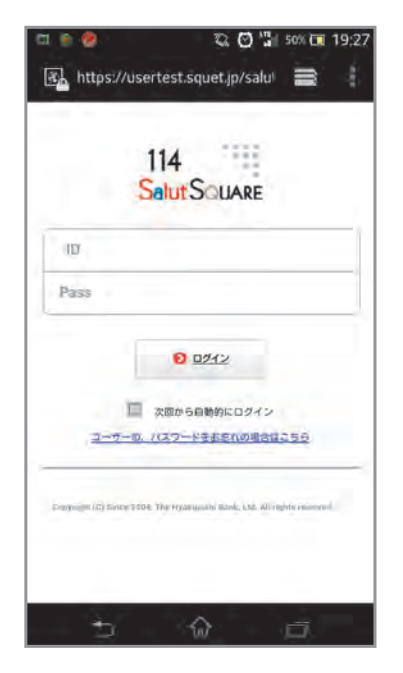

② 新しいパスワード(確認用含む)を入力し、 [新パスワード設定へ]をクリックしてください。

# はじめに

# ●トップページと各種リンク先

|                                                           | 114 ****                                                 |                                                                                            |                                                                                            |                                                           |
|-----------------------------------------------------------|----------------------------------------------------------|--------------------------------------------------------------------------------------------|--------------------------------------------------------------------------------------------|-----------------------------------------------------------|
|                                                           | SalutSQUARE                                              |                                                                                            | ショートカット                                                                                    | クリップ 🔎                                                    |
|                                                           | тор                                                      | 情報 3.917                                                                                   | 相談 商語                                                                                      | 炎 調 <u>査</u><br><sup>スクエア</sup>                           |
| <ul> <li>メインナビゲーション</li> <li>各スクエアに遷移するボタン</li> </ul>     | でんさいネッ<br>11457                                          | でんさい                                                                                       | Stat                                                                                       | ion (                                                     |
| 情報スクエア P.10-12                                            | のご案内                                                     |                                                                                            | 100                                                                                        |                                                           |
| 相談スクエア P.13-14                                            | モジ・振りに伴わる英方                                              |                                                                                            | の改変内                                                                                       | 小要です。<br>「要です。                                            |
| 調査スクエア P.15-16                                            | 子小 · 加欠アドー(小の単小)                                         | ARA TR CHOUS                                                                               | UC KA                                                                                      |                                                           |
| 商談スクエア ······ P.17-19                                     | 【齋藤精一」「変調」は                                              | 郎の視座】会                                                                                     | 金融市場の                                                                                      | よく読まれて                                                    |
| 交流スジェア P.20<br>114スクエア P.20                               | 日かーエコ<br>齋藤精一<br>daily REPORT<br>齋藤市 耶の視                 | クミスト・イ<br>郎<br>昨年末<br>よる金<br>のトレ<br>なって<br>黒田日<br>て…                                       | エ云 柱 方子 石<br>以降、アベノミクスに<br>転緩和策で円安・株高<br>ンドは大きな流れと<br>さたが、本年4月4日の<br>眼の異次元緩和によっ            | の個人美術館一<br>Coach's VIEL<br>組織は変わる」<br>会議から学ぶ社<br>(13年6月更新 |
| ● おすすめコンテンツ                                               | の一部の<br>の<br>一部の<br>一部の<br>一部の<br>一部の<br>一部の<br>一部の<br>一 | 税が課税強化! 贈与<br>MURC 総合相談部<br>く場代子<br>27年1月1日以後の相続から、<br>者・子供2人が相続人の場合、<br>300万円に下がるため…      | <ul> <li>と相続、どちらが得<br/>(東京) 主任研究員</li> <li>相続税が課税強化される。</li> <li>基礎控除額が8,000万円か</li> </ul> |                                                           |
| 注目度の高い最新のおすすめコンテンツを<br>最大3件まで表示しています。                     |                                                          | (3) 無駄学のススメ (3) とは何か一東京大学<br>マー 教授 西成活裕<br>クライフパランスは、今や企<br>つであるといえる。労働時間<br>週1日は残業禁止にしたり… | ) 】 「科学的ゆと<br>先端科学技術研究セ<br><sup>業にとって重要な経営戦略</sup> の短縮を図るために、例え                            |                                                           |
|                                                           | → 情報スクエア                                                 | 国内外のビジネスに役立つ                                                                               | コンテンツを8,000件以上掲載!                                                                          | 専門家の独自レポートも多数                                             |
| <ul> <li>         ・・・・・・・・・・・・・・・・・・・・・・・・・・・・・</li></ul> |                                                          | 1、夭彻 軽洪,崖東                                                                                 | 174                                                                                        | 潤か マーク                                                    |
| アクセスの多い順に5件表示しています。                                       |                                                          |                                                                                            | <b>解雇に関するルールが変</b> だ<br>2013年06月17日<br>人材活用の基本は「適材」<br>2013年06月17日                         | 4る?―三宅法律事務所<br>「適所」「適時」(134                               |
|                                                           | 経営者なら知ってお<br>ム労働法の基礎知識                                   | きたいパートタイ                                                                                   | 効果的な新人研修を行うた                                                                               | :めの心構え(13年6月夏                                             |

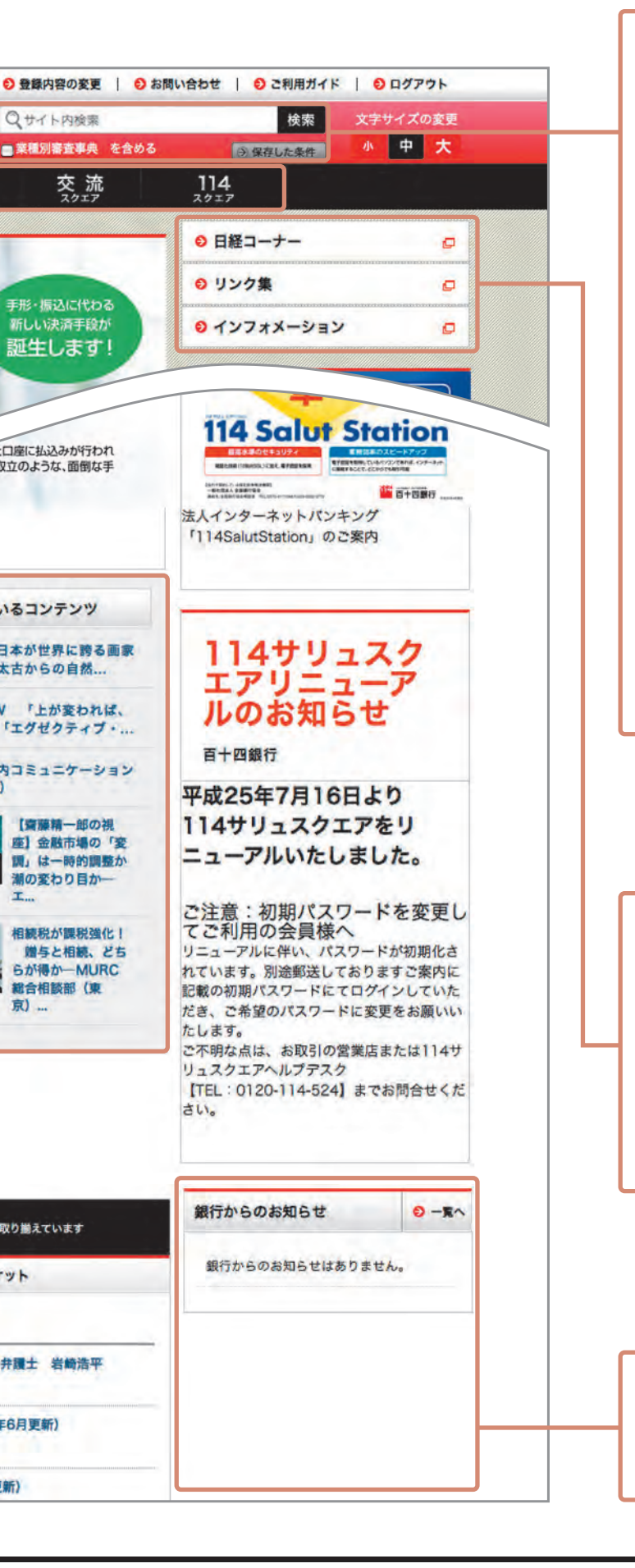

### ● ショートカット

よくご利用になる情報スクエアのカテゴリ名を登録す ると、直接当該カテゴリのコンテンツ一覧に遷移できま す。

### ● クリップ

注目のコンテンツや気になるコンテンツ等保存したい コンテンツを手動または自動でフォルダにクリッピング し、後で参照することができます。

### ● サイト内検索

114サリュスクエア内の各スクエアを、一括してキー ワード検索できます。ニュース、業種別審査事典を含め るか否か選択することも可能です。

表示結果は、カテゴリごとや関連用語で簡単に絞り込む ことができます。

### ● 保存した条件

検索条件を保存することができ、同条件での検索が簡 単に行えます。

### ● 日経コーナー

リンク集&インフォメーション
 P.24

### ● お知らせエリア

各種お知らせを表示しています。

# 2章 各スクエア

#### この章では、各スクエアのおもな機能や使い方についてご説明します。

| 情報スクエア ·····P.10-12 |
|---------------------|
| 相談スクエア ·····P.13-14 |
| 調査スクエア ·····P.15-16 |
| 商談スクエア ·····P.17-19 |
| 交流スクエア ······P.20   |
| 114スクエア ····· P.20  |

# ●情報スクエア

国内外の情報ネットワークを駆使した経済・金融情報、企業経営全般に役立つ最新のレポートやコラム、各種指標など、価値ある情報をお届けします。

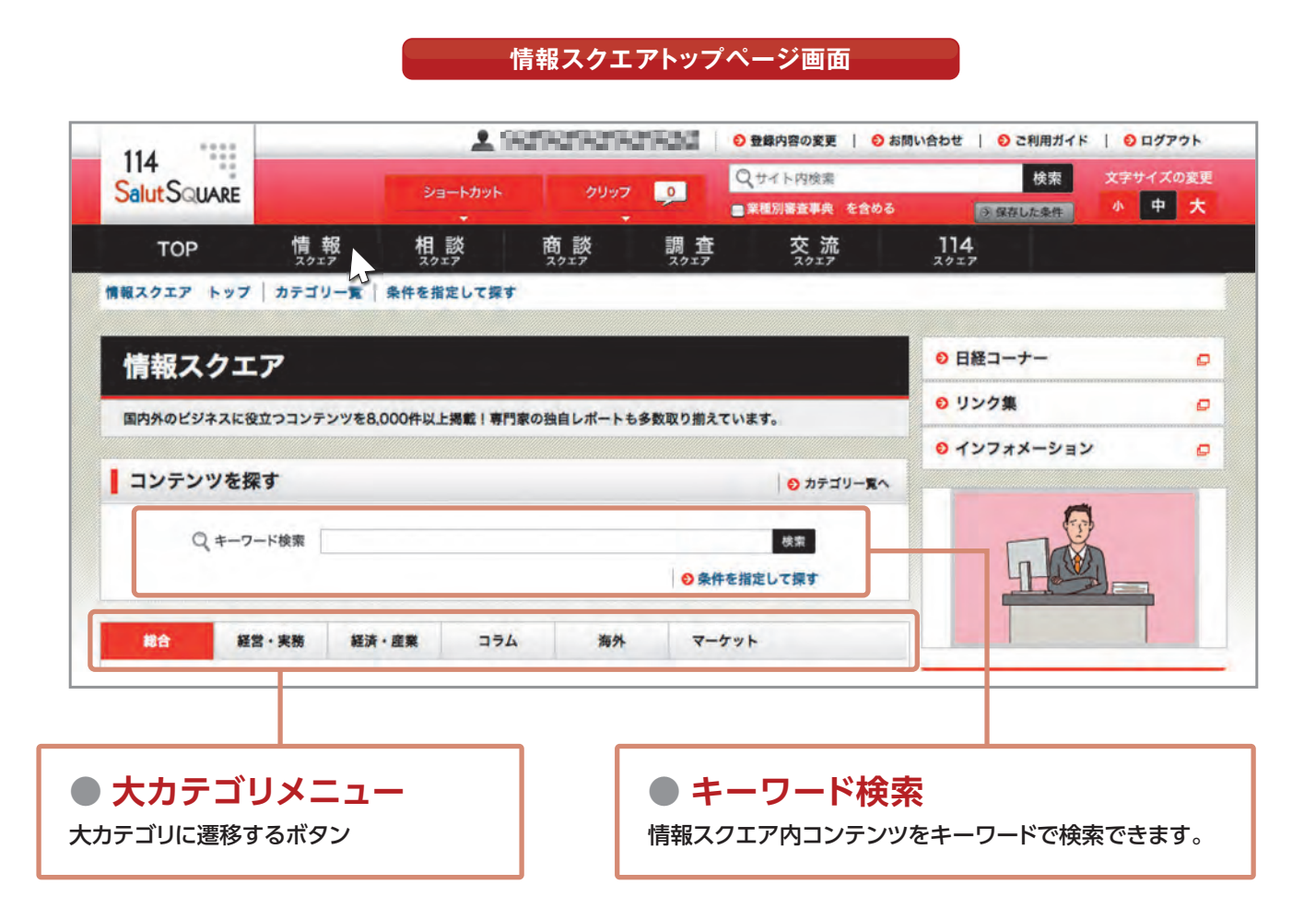

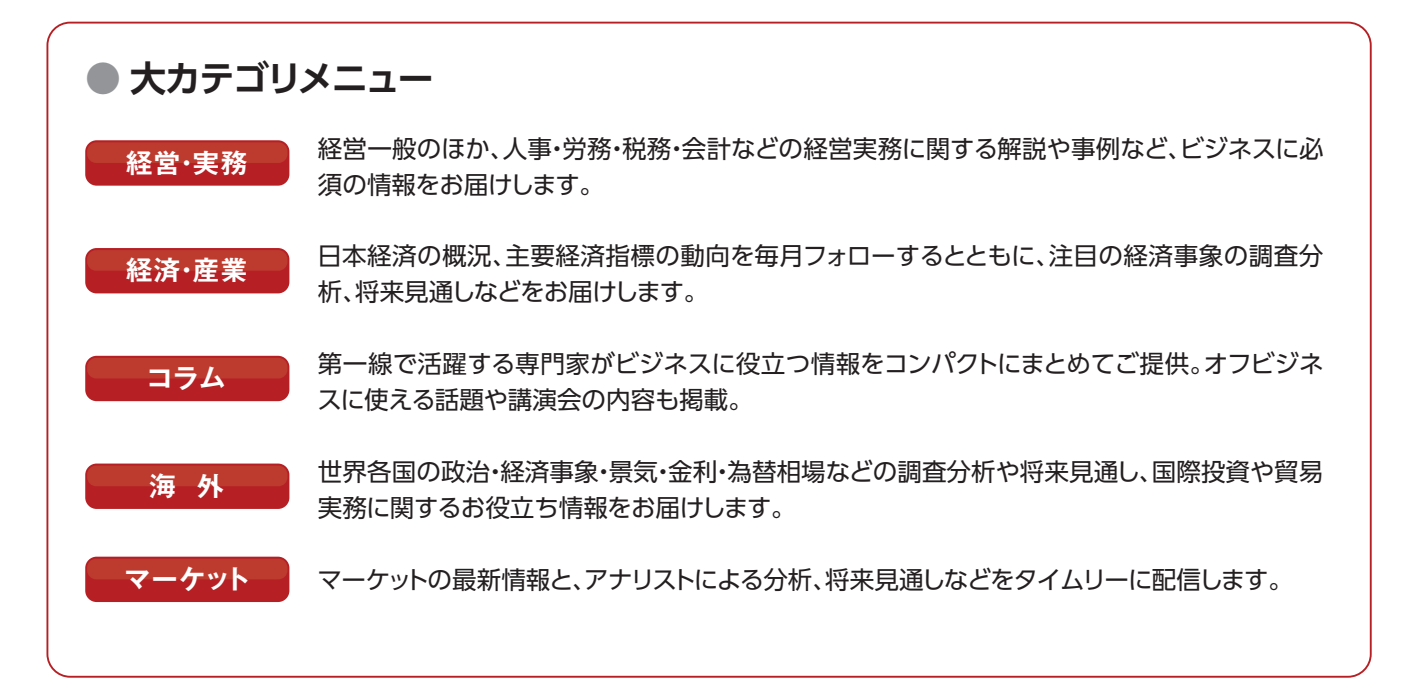

●情報スクエア

|                                                                                                    | 経営・実務                                                                                                    | 経済・産業                                                       | コラム                                                           | 海外                              | マーケ                                                                                                    | אעי                                                                                                    |
|----------------------------------------------------------------------------------------------------|----------------------------------------------------------------------------------------------------|-------------------------------------------------------------|---------------------------------------------------------------|---------------------------------|----------------------------------------------------------------------------------------------------|----------------------------------------------------------------------------------------------------|
| 【マーケット                                                                                                    | トピックス】                                                                                                    | 【マーケ                                                        | ット ランキン                                                       | Ø]                              |                                                                                                    |                                                                                                    |
| T.                                                                                                    | and the second                                                                                                    | [1位]                                                        | 市場の混乱の                                                        | 行方(BTMU F                       | X Weekly)                                                                                                    |                                                                                                    |
|                                                                                                    |                                                                                                    | [2位]                                                        | ブラジル・マ                                                        | ーケット週報                          | 2013年5月31                                                                                                    | E                                                                                                    |
| 00                                                                                                    |                                                                                                    | [3位]                                                        | BTMU Eme                                                      | rging FX Wee                    | kly 2013年                                                                                                    | 5月13日                                                                                                    |
| 市場の混乱の行                                                                                                    | 方 (BTMU FX                                                                                                    | 【4位】                                                        | 米債券市場の                                                        | 方向感が定まら                         | ないなか、本非                                                                                                    | 8長期金利は揉                                                                                                    |
| Weekly)                                                                                                    |                                                                                                    | 【5位】                                                        | 中国経済生                                                         | 産者物価の下落                         | (BTMU FX                                                                                                    | Weekly)                                                                                                    |
| マーケット                                                                                                    | 新着情報                                                                                                    |                                                             |                                                               |                                 |                                                                                                    | ● カテゴリー一覧へ                                                                                                    |
| <b>米債券市場の方</b><br>2013年06月101                                                                                                    | 「向感が定まらない<br>日                                                                                                    | いなか、本邦長期金利                                                  | 川は揉み合い推移                                                      | を予想(Week                        | ly Ma                                                                                                    | ◎ 相場レポート                                                                                                    |
| 市場の混乱の行                                                                                                    | 疠(BTMU FX '                                                                                                    | Weekly)                                                     |                                                               |                                 |                                                                                                    | <b>A</b> Journal 11                                                                                                    |
| 2013年06月10日                                                                                                    | B                                                                                                    |                                                             |                                                               |                                 |                                                                                                    | € 相場レホート                                                                                                    |
| 2013年06月10日<br>Chile Weekly<br>2013年06月07日                                                                                                    | 8<br>• Market Repor<br>8                                                                                             | t 2013年5月31日                                                | 1                                                             |                                 |                                                                                                    | <ul> <li>○ 相場レポート</li> <li>○ 相場レポート</li> </ul>                                                                                                    |
| 2013年06月10<br>Chile Weekly<br>2013年06月07<br><b>ランキン</b><br>択されたカテニ<br>で表示していま                                                                        | 日<br>/ Market Repor<br>日<br>/ グ エリア<br>ゴリ内のコンテン<br>ます。                                                               | t 2013年5月31日<br>ノツを人気                                       | ●<br>選択さ<br>ていま                                               | <b>所着情報コ</b><br>:れたカテゴリF<br>:す。 | <b>リア</b><br>肉のコンテン                                                                                                    | 日本<br>日本<br>日本<br>日本<br>日本<br>一ト                                                                                                    |
| 2013年06月10<br>Chile Weekly<br>2013年06月07<br><b>ランキン</b><br>訳されたカテニ<br>で表示していま                                                                        | 日<br>Market Repor<br>日<br>ノグエリア<br>ゴリ内のコンテン<br>ます。                                                                   | t 2013年5月31日<br>ハツを人気                                       | 3<br>● 業<br>選択さ<br>ていま                                        | <b>所着情報コ</b><br>まれたカテゴリド<br>ます。 | <b>リア</b><br>内のコンテン                                                                                                    | 日本<br>日本<br>日本<br>日本<br>日本<br>一ト                                                                                                    |
| 2013年06月10<br>Chile Weekly<br>2013年06月07<br><b>ランキン</b><br>訳されたカテニ<br>で表示していま<br>もっと便                                                                | 日<br>Market Repor<br>日<br>ノグエリア<br>ゴリ内のコンテン<br>ます。<br>利に<br>ールの活用」                                                   | t 2013年5月31日<br>ハツを人気                                       | 3<br>●<br>業<br>選択さ<br>ていま                                     | <b>所着情報コ</b><br>まれたカテゴリド<br>ます。 | <b>リア</b><br>内のコンテン<br><sup>新着情報</sup>                                                                                                    | <ul> <li>相場レポート</li> <li>利場レポート</li> <li>ツを新着順で10件表示</li> </ul>                                                                                                    |
| 2013年06月10<br>Chile Weekly<br>2013年06月07<br>シランキン<br>択されたカテニ<br>で表示していま<br>もっと便<br>新着情報メ・<br>サイドメニュー                                                 | 日<br>Market Repor<br>日<br>ノグエリア<br>ゴリ内のコンテン<br>ます。<br>そ<br>利に<br>ールの活用」<br>-の最下部に、新                                  | t 2013年5月31日<br>ノツを人気<br>着情報メールを閉                           | 3<br>●<br>選択さ<br>ていま<br>覧できる                                  | <b>所着情報コ</b><br>れたカテゴリド<br>ます。  | <b>リア</b><br>内のコンテン<br>新着情報<br>● 2013,                                                                                                    | ● 相場レポート ● 相場レポート ツを新着順で10件表示 メール /06/15                                                                                                    |
| 2013年06月10月<br>Chile Weekly<br>2013年06月07日<br>シランキン<br>訳されたカテニ<br>で表示していま<br>もっと便<br>新着情報メ・<br>サイドメニュー<br>ーナーがありま                                    | 日<br>Market Repor<br>日<br>ノグエリア<br>ゴリ内のコンテン<br>ます。<br>えす。<br>の最下部に、新<br>ます。                                          | t 2013年5月31日<br>ハツを人気<br>着情報メールを閲!                          | 3<br>・<br>ま<br>ボロ<br>ま<br>で<br>ま<br>る                         | <b>所着情報コ</b><br>まれたカテゴリド<br>ます。 | <b>リア</b><br>内のコンテン<br>新着情報<br>0 2013,<br>0 2013,<br>0 2013,                                                                                                    | ● 相場レポート ● 相場レポート ● 2 相場レポート ● 2 相場レポート |
| 2013年06月10月<br>Chile Weekly<br>2013年06月07日<br>シランキン<br>訳されたカテニ<br>で表示していま<br>もっと便<br>新着情報メ・<br>サイドメニュー<br>ーナーがありま<br>ーザーに配信さ                         | 日<br>Market Repor<br>日<br>ノグエリア<br>ゴリ内のコンテン<br>ます。<br>そ<br>利に<br>ールの活用」<br>-の最下部に、新<br>ます。<br>された過去5日分               | t 2013年5月31日<br>ノツを人気<br>着情報メールを閲覧                          | まできる                                                          | <b>所着情報コ</b><br>れたカテゴリド<br>ます。  | <b>リア</b><br>内のコンテン<br>新着情報<br>2013,<br>2013,<br>2013,<br>2013,<br>2013,<br>2013,                                                                                                    | <ul> <li>相場レポート</li> <li>利場レポート</li> <li>ツを新着順で10件表示</li> <li>パール</li> <li>パール</li> <li>パール</li> <li>パート</li> </ul>                                                                                                    |
| 2013年06月10日<br>Chile Weekly<br>2013年06月07日<br>シランキン<br>訳されたカテニ<br>で表示していま<br>もっと便<br>新着情報メ・<br>サイドメニュー<br>ーナーがありま<br>ーザーに配信ま<br>着情報を見逃し              | 日<br>Market Repor<br>日<br>ノグエリア<br>ゴリ内のコンテン<br>ます。<br>2<br>利に<br>ールの活用」<br>-の最下部に、新<br>ます。<br>された過去5日分<br>してしまった際で   | t 2013年5月31日<br>ハツを人気<br>着情報メールを閲覧<br>うのメール内容をま<br>5も安心です。  | 3<br>・<br>選択さ<br>ていま<br>覧できる<br>まとめて閲覧でき                      | <b>所着情報コ</b><br>まれたカテゴリロ<br>ます。 | <b>リア</b><br>内のコンテン<br>新着情報<br>0 2013,<br>0 2013,<br>0 2013,<br>0 2013,<br>0 2013,<br>0 2013,<br>0 2013,<br>0 2013,                                                                                                    | ● 相場レポート ● 相場レポート ● 少を新着順で10件表示 (×-ル) /06/15 /06/14 /06/13 /06/11 /06/07                                                                                                    |
| 2013年06月10日<br>Chile Weekly<br>2013年06月07日<br>ランキン<br>訳されたカテニ<br>で表示している<br>あっと便<br>新着情報メ・<br>サイドメニュー<br>ーナーがありる<br>ーザーに配信る<br>着情報を見逃し               | 日<br>Market Repor<br>日<br>ノグエリア<br>ゴリ内のコンテン<br>ます。<br>利に<br>ールの活用」<br>-の最下部に、新<br>ます。<br>された過去5日分<br>してしまった際で        | t 2013年5月31日<br>リッシを人気<br>着情報メールを閲覧<br>うのメール内容をま<br>でも安心です。 | <ul> <li>第</li> <li>第</li> <li>選択さていま</li> <li>ごいま</li> </ul> | <b>所着情報コ</b><br>れたカテゴリド<br>ます。  | サのコンテン<br>新着情報<br>© 2013,<br>© 2013,<br>© 2014,<br>© 2013,<br>© 2014,<br>© 2014,<br>© 2014,<br>© 2014,<br>© 2014,<br>©<br>2015,<br>©<br>2015,<br>©<br>2 | <ul> <li>11番レボート</li> <li>14番レボート</li> <li>ツを新着順で10件表示</li> <li>(xール)</li> <li>(06/15)</li> <li>(06/14)</li> <li>(06/13)</li> <li>(06/07)</li> <li>(06/06)</li> </ul>                                                                                                    |
| 2013年06月10<br>Chile Weekly<br>2013年06月07<br>シランキン<br>がされたカテニ<br>で表示していま<br>もっと便<br>新着情報メニュー<br>ーナーがありま<br>ーザーに配信<br>着情報を見逃し                          | 日<br>Market Repor<br>日<br>ノグエリア<br>ゴリ内のコンテン<br>ます。<br>そ<br>利に<br>の最下部に、新<br>ます。<br>された過去5日分<br>してしまった際で              | t 2013年5月31日<br>リッを人気<br>着情報メールを閲覧<br>うのメール内容をま<br>きも安心です。  | 3<br>・<br>選択さ<br>ていま<br>覧できる<br>まとめて閲覧でき                      | <b>所着情報コ</b><br>まれたカテゴリロ<br>ます。 | サのコンテン<br>新着情報<br>0 2013,<br>0 2013,<br>0 2                                                                                                    | ● 相場レポート ● 相場レポート ● 少を新着順で10件表示 (メール) /06/15 /06/14 /06/13 /06/01 /06/06 /06/04                                                                                                    |
| 2013年06月10 <br>Chile Weekly<br>2013年06月07 <br>シリンキン<br>沢されたカテニ<br>で表示していま<br>もっと便<br>新着情報メ・<br>サイドメニュー<br>ーナーがありま<br>ーザーに配信で<br>着情報を見逃い<br>メールの内容はカ: | 日<br>Market Repor<br>日<br>ノグエリア<br>ゴリ内のコンテン<br>ます。<br>そ<br>利に<br>の最下部に、新<br>ます。<br>された過去5日分<br>してしまった際で<br>スタマイズすること | t 2013年5月31日<br>ノツを人気<br>着情報メールを閲!<br>うのメール内容をま<br>でも安心です。  | ■<br>■<br>選択さ<br>ていま<br>覧できる<br>まとめて閲覧でき                      | <b>所着情報コ</b><br>れたカテゴリド<br>ます。  | サのコンテン<br>新着情報<br>© 2013,<br>© 2013,<br>© 2013,<br>© 2013,<br>© 2013,<br>© 2013,<br>© 2013,<br>© 2013,<br>© 2013,<br>© 2013,<br>© 2013,<br>© 2013,                                                                                                    | ● 相場レポート ● 相場レポート ● 少を新着順で10件表示 (06/15) (06/14) (06/13) (06/07) (06/06) (06/04)                                                                                                    |

## 1 キーワード検索の方法

● キーワード検索ボックスに調べたい事項(キーワード)を 入力して検索ボタンをクリックします。

※複数のキーワードを組み合わせることによって "and"検索、"or"検索、"not"検索もできます。

②入力したキーワード条件に合致したコンテンツが、 20件ずつ一覧表示されます。

読みたいコンテンツのタイトルをクリックすると、
 当該コンテンツが表示されます。

| コンテンツを探す  | O カテゴリー覧へ   |
|-----------|-------------|
| Q キーワード検索 | 検索          |
|           | ● 農祥を指定して要す |

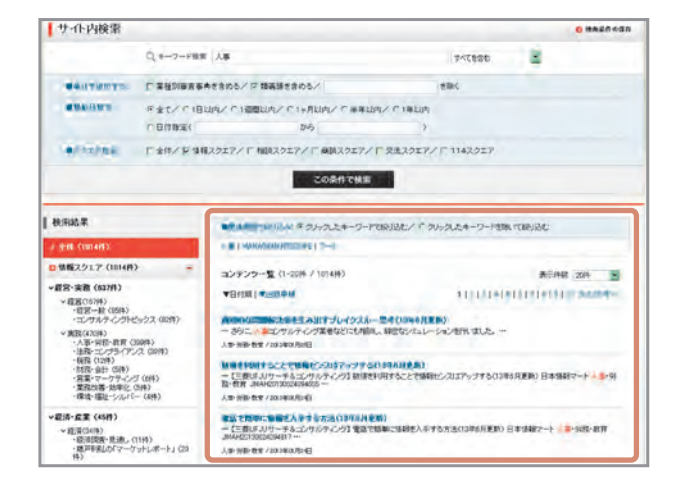

#### もっと便利に

#### 「条件の保存」

検索条件を保存し、トップページから 簡単に同条件の検索を行えます。 →P.8ご参照

#### 「ドリルダウン」

検索結果について、カテゴリごとに 絞り込むことができます。

#### 「関連用語で絞り込み」

検索された文書内に頻出する キーワードを自動的に抽出。 関連用語を含むコンテンツや、 当該関連用語を含まないコンテンツに絞り込むことができます。

#### 「ショートカットの設定」

よくご利用になる情報スクエアのカテゴリは、トップページにてショートカット登録をすることができます。 →P.8ご参照

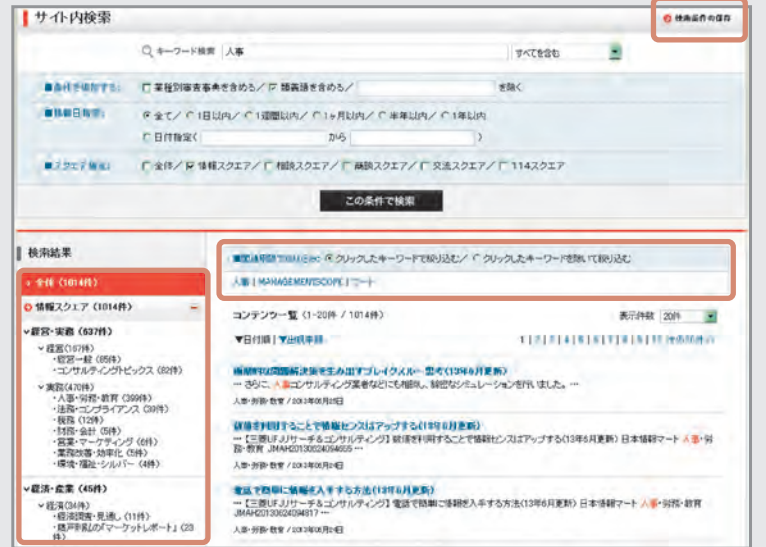

2 章

章

はじめに

# ●相談スクエア

ビジネスに関する様々なご相談に専門家が迅速にご回答! また、これまでに寄せられたご質問と回答の中から、皆様のお役に立ちそうなものを選んでわかりやすく編集し、 「相談FAQ」としてデータベースにしました。

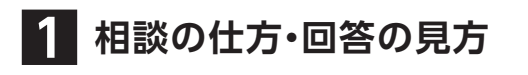

- ①「相談する」ボタンをクリックします。
- ② 新規相談画面が表示されますので、 カテゴリ選択ボックス右にある「▼」をクリックして、 該当するカテゴリを選択します。
- ③ タイトル・ご相談内容を入力します。
- ④「次へ」ボタンをクリックすると入力内容の確認画面が 表示されます。

※相談に対する回答は、おおむね2営業日以内に完成し、 その旨メールで案内されます。

| 相談して解決                 | 611         |                          |
|------------------------|-------------|--------------------------|
| 皆様のご相談を                | インターネット     | で受け付けます                  |
| インターネッ                 | ト相談の流れ      |                          |
| カテゴリー<br>を選ぶ           | 相談を書き込む     | 百十四銀行の<br>専門家が<br>お答えします |
| € 相談                   | <b>\$</b> 3 |                          |
| <ul> <li>回答</li> </ul> | を見る(相談魔歴    | <b>E</b> )               |

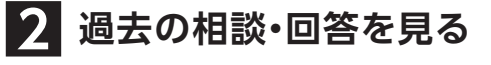

- 「回答を見る」ボタンをクリック。
- 一覧表示されるので、タイトルを クリックしてください。

※過去の相談・回答内容をいつでも確認する ことができますので回答をご自分のファイル等に 保存する必要はありません。

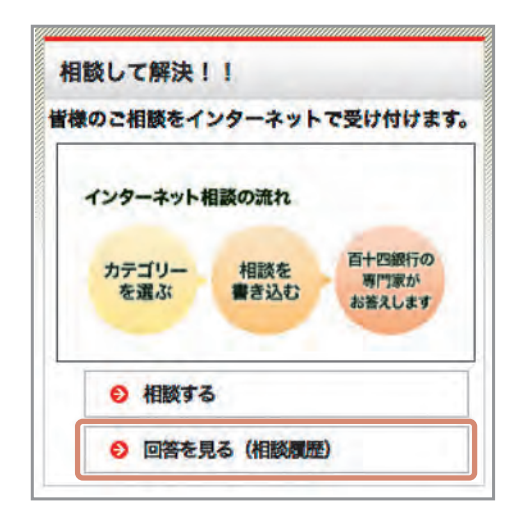

0カテゴリー覧

根果

4

章

114サリュスクエアサポー

#### 相談 交流 114 情報 商 調査 の 快楽気件の保存 Q キーワード検索 人事 -すべてを含む □ 業種別審査事典を含める/ □ 類義語を含める/ を除く ●全て/ ○1日以内/ ○1週間以内/ ○1ヶ月以内/ ○半年以内/ ○1年以内 0日付指定( ms 3 □金体/□倍報スクエア/□相談スクエア/□商談スクエア/□交流スクエア/□114スクエア この条件で検索 ■関連用語での以込みの の クリックしたキーワードで読り込む/ ○ クリックしたキーワードを除いて読り込む 入事1規則1位票 コンテンツー覧(1-20件 / 132件) 表示件数 20件 🚽 《経営一般(17件) ·経宮町鳴・経宮計画(5件) ·組織(5件) ·経宮管理(7件) ·経営管理(7件) · 1121014151617 00000000 高年齢者雇用アドバイザーの活用 \*人本·劳務(98件) ·貸金(3件) ·労働時間(2件) ·福利厚生(3件) ·雇用(10件) … 企業は、漆綿者の原用通貨特徴の定着を回るととし、満給者が能力を発揮して働くことができる環境を実現するために、賃金・退 着全制度な合し、構造理制度の見直しべ何年の高齢者の職業能力の開発及び向上、事業所における職場問題・情報な著培さまさま な想想な場合に対応しる意可の必要す。… 展用/2013年04月19日

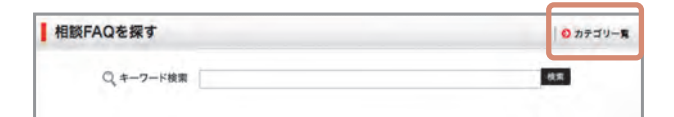

相談FAQを探す

Q キーワード検索

🔒 相談FAQの見方・キーワード検索

・
検索ボックスに調べたい事項(キーワード)を 入力して、検索ボタンをクリックします。

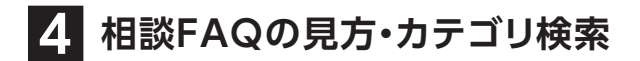

- 「カテゴリー覧」を選択します。
- 2 詳細カテゴリ別一覧が表示されますので、 カテゴリ名をクリックしてください。

#### もっと便利に

「相談スクエア→情報スクエアの検索切り替え」

114

相談FAQを検索後に、 関連する情報スクエアの コンテンツを探したい場合。 相談FAQ検索後の画面で、 スクエア指定を 相談スクエア→ 情報スクエアに変更し、 「この条件で検索」を クリックすることで、 簡単に検索をすることが できます。

🧕 🐂 🐂 🐂 🗮 🌜 😌 星線内古の安更 | 🗿 お問い合わせ | 🗿 ご利用ガイド | 🗿 ログアウト 111 Qサイト内検索 検索 Salut SOUARE 0 ф TOP サイト内検索 ■条件を追加する。 ■搭载日宿言: (■スクエア協会) 検索結果

●調査スクエア

企業情報・業界・市場などの調査・情報収集に役立つサービスをご用意! 会員割引や無料情報もあり、お得にご利用いただけます。

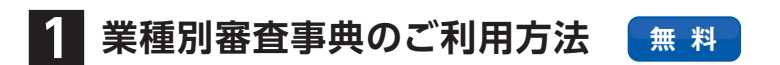

- 【業種別審査事典】コーナーの「ご利用はこちら」をクリック
- 2キーワードで目的の業種を検索または 目次の業種一覧から目的の業種を探す。
- 検索結果、あるいは目次一覧の業種名を
   クリックすると該当するコンテンツが表示されます。

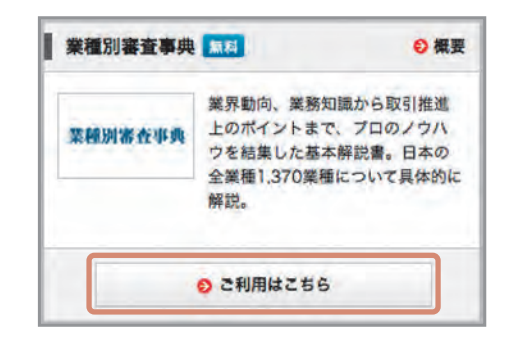

2 マーケティング情報 Mpacのご利用方法 無料

- 【Mpac】コーナーの「ご利用はこちら」をクリック。
   (初回のみご利用規約に同意が必要です)
- 24つのメニューから、ご希望のタイトルをクリック。
- ❸ キーワード、品目などで情報を検索し、入手することができます。

| Inibac miss | V 98.2                                                                |
|-------------|-----------------------------------------------------------------------|
| Mpac        | 1,300品目以上の市場調査アータ<br>をはじめ、コンビニPOSアータ、<br>家計調査データ、消費者アンケー<br>トをご提供します。 |
|             | ◎ ご利用はこちら                                                             |

# 3 G-Search (データベースサービス)のご利用方法 有料

(株)ジー・サーチに会員登録が必要となります。以下手順に沿って登録をお願いします(登録無料)。 尚、会員登録がお済みのお客様は「ご利用はこちら」をクリックしてください。

- ●【G-Search(データベースサービス)】 コーナーの「ご利用はこちら」をクリック。
- ② 画面左側の「申込み方法」コーナーの
  「オンラインサインアップ」をクリック。

| [ASearch | 国内最大級のビジネス情報データ<br>ベース。新聞・雑誌記事、企業プ<br>ロフィールから法律・特許・技術<br>情報まで多彩なビジネス情報をご<br>提供します。 |
|----------|------------------------------------------------------------------------------------|
|          |                                                                                    |

③ 必要事項を入力。

※(株)ジー・サーチで受付後、3営業日ほどで「ID交付書」が届きます。サービスはその時点から利用可能です。 ※データ利用料金の請求は、(株)ジー・サーチから行われます。

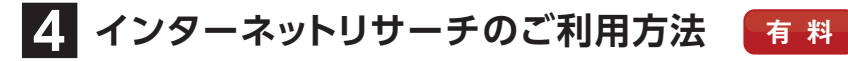

- ●【インターネットリサーチ】コーナーの「お見積、 お問い合わせはこちら」をクリック。
- ❷ お見積、お問い合わせの記入欄が表示されますので、 手順に従って所定事項を記入の上送信します。

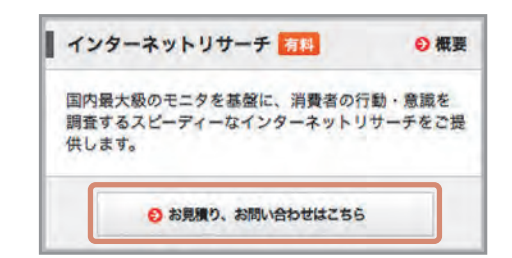

● 調査会社((株)マクロミル)受付後、担当者から詳細について確認・打ち合わせの連絡が入ります。
 ※会員様情報欄には、あらかじめご登録の内容が表示されますので、必要に応じ、修正してご利用ください。
 ※調査結果の納品、調査料金の請求は、調査会社から行われます。

<sup>④ 完成した利用申込書を(株)ジー・サーチに</sup> FAXで送信。

# ●商談スクエア

三菱東京UFJ銀行および、有力な地方銀行のお取引先も参加する日本最大級のビジネスマッチングサイトです。 自社の「企業情報」や商品、サービスのPRを「商談」として、サイトに登録、相手企業にコンタクトすることで ビジネスチャンスを拡大できます。

#### 【商談スクエアサービス概要】

- 商談スクエアのご利用は無料です。

- 他の会員からコンタクトがあった場合には、マナー上からも極力返信するようにしてください。
- 商談スクエアに掲載した情報は、常に正確なものとするよう管理してください。

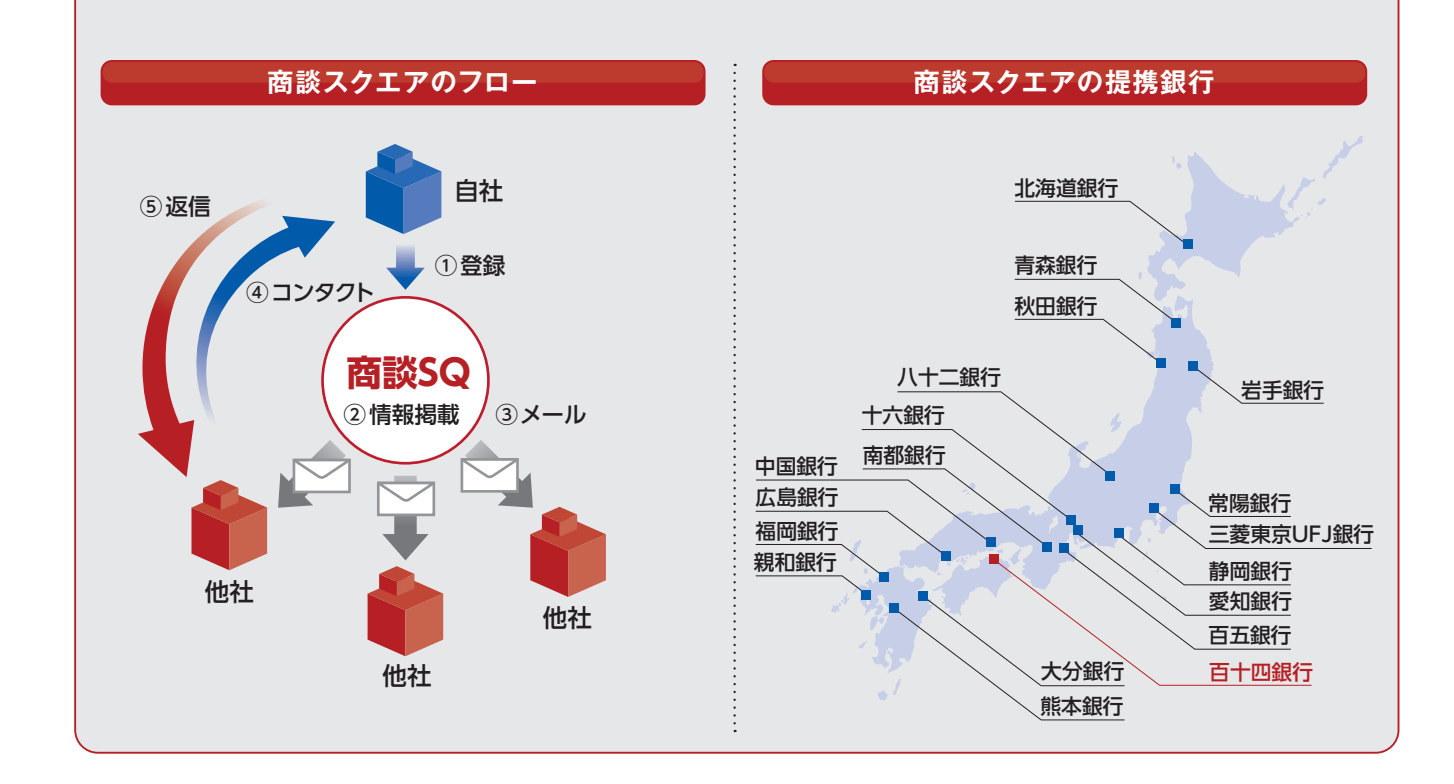

# 1 自社情報の登録方法

「商談スクエア」トップページの 「登録」ボタンをクリックして登録に進みます。 ※「登録」ボタンは「商談情報」と「企業情報」に分かれています。

#### 【企業情報の登録】

- 会社名・住所などの基本データはあらかじめ 表示されていますので、必要に応じて変更 してください。
- ❷ 事業内容・企業PRなどの必要情報を 入力します。

※登録した「企業情報」の内容に変更が生じた 場合は速やかに変更してください。

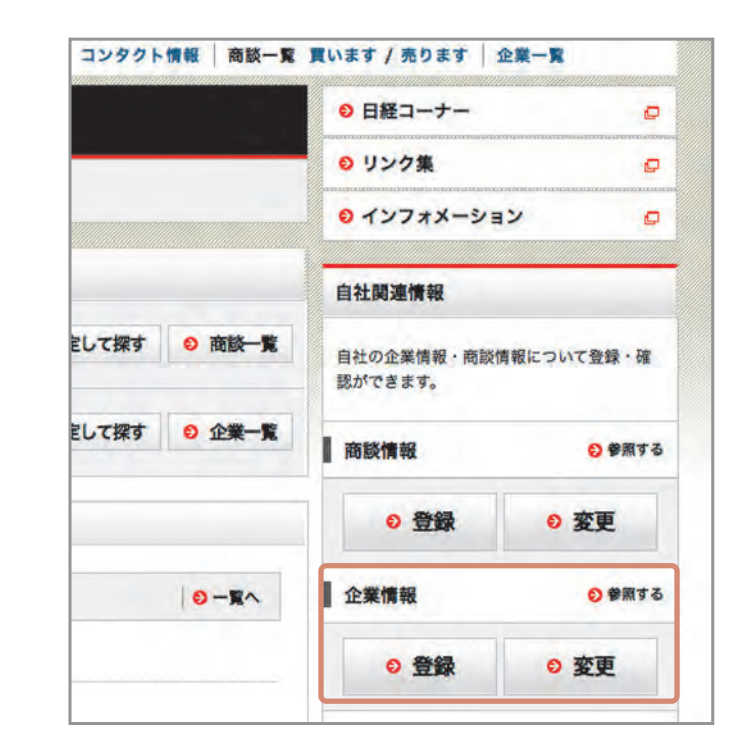

#### 【商談の登録】

● 商談情報は最大10件まで登録が可能で、 画像を掲載することもできます。

※「商談情報」は「企業情報」を登録しないと 登録できませんのでご注意ください。

| Rされた情報は自動<br>中に掲載できる商額<br>の機種依存文字やい<br>単依存文字について<br>人・登録方法はこう | 約に掲載されます。正統<br>は最大10/4までです。<br>と内力ナ等を使用されま<br>はこちらをご覧ください。<br>用方イドをご覧ください。                                                        | 着に入力してください。<br>すと、文字化けが発生す                                                                     | 5恐れが                               | ありますのう                                              | 1            | 意任改多                               |
|---------------------------------------------------------------|----------------------------------------------------------------------------------------------------|------------------------------------------------------------------------------------------------|------------------------------------|-----------------------------------------------------|--------------|------------------------------------|
|                                                               | 3                                                                                                    | にはす                                                                                            |                                    |                                                     | 売            | 法主                                 |
| ALLER FEB .                                                   | ○ 稿品仕入· ○<br>稿入<br>○ サービス利 ○                                                                                                    | 発注·美託<br>各種参加·応募·<br>その他                                                                       | 0.0                                | <ul> <li>商品・販売</li> <li>サービス</li> <li>提供</li> </ul> | 00           | 受注・請負<br>各種募集・案内・<br>その他           |
| 高级タイトル・                                                       | 1                                                                                                    |                                                                                                |                                    | · (全)                                               | <b>9</b> 403 | (うまぞ)                              |
| 商品・サービス名・                                                     | -                                                                                                    | 0                                                                                              | 全角20文字                             | FE TO                                               |              |                                    |
| 175E -                                                        |                                                                                                    |                                                                                                |                                    |                                                     |              |                                    |
| 計紙 •<br>内容<br>五倍                                              | (金角1000文字まで)<br>画像支援戦子の場合<br>数年のみ使用可能<br>"pne"形式で、600K                                                                            | 計れ、参照をクリックして、<br>を推定してください、指導<br>EDLI内のものです。                                                   | 掲載する<br>取可地なつ                      | 画称ファイル<br>アイルは eif                                  | 02           | イル名は半角の英字、<br>effeneがまたは           |
| 計紙・<br>P1巻<br>西28                                             | (金角1000文字まで)<br>高原な結婚で54歳<br>数字の34度用可能<br>でme 形式で, 500K<br>画像<br>※ 面側は、錠3:<br>************************************                | alt、登職をクリックして、<br>を推定してください、接番<br>BEJ内のものです。<br>様本の比率をお割なしま                                    | 掲載する<br>同日加なつ<br>小田<br>「す。         | 画数ファイル<br>アイルは cit                                  | (Z)          | イル名は半角の高字、<br>effereがまたは           |
| 群城。<br>内齋<br>西州<br>商品政術JURL                                   | 金角1000文字まで<br>-  -  -  -  -  -  -  -  -  -  -  -  -                                                                               | はよ。参照をクリックして、<br>や智識のこてださい、確認<br>は月のやめです。<br>様 4の比率をお加めしよ<br>ページへリンク的する場合<br>et p/1            | 掲載する<br>約可能なつ<br>小型<br>す。<br>計は、務品 | 画像ファイル<br>アイルは、cit                                  | λ.<br>γ      | イル名は本典の真平、<br>eloneがまたは<br>してください。 |
| 詳報。<br>中语<br>面例<br>系品就所URL<br>有効期限。                           | 金角1000文字まで)<br>画像活動でら続い<br>かっかけ用可は<br>かっかけ用可は<br>がまで、5000<br>画像<br>※ 画像は、変 3 :<br>痛気説が用ホーム・<br>(外: http://www.spg<br>1ヶ月 - 2013年0 | は1. 今日をクリックして、<br>水市客山、てなみ、日本<br>あし内のものです。<br>様 4の比平をお客かしよ<br>ページヘジンク的する場合<br>et p/7<br>(月28日) | 掲載する<br>同地なつ<br>参照<br>す。<br>計は、商品  | 画称ファイル<br>テイルはです<br>「愛明URLをご                        | 12X          | イル名1半角の高平、<br>40mの7 まだ3<br>してくたみい。 |

# ●商談スクエア

#### 登録された情報の掲載について

- ▶登録された情報は、「商談スクエア」トップページの「新着商談」、「新着企業」欄に即時掲載されます。
- ▶登録された情報は、登録日の翌朝、各会員にEメール「商談スクエア 新着情報のお知らせ」でも紹介されます。
- ▶Eメールに記載されているURLをクリックすると該当する「商談情報」「企業情報」を読むことができます。

2 コンタクトと返信方法

「企業情報」や「商談」を見て関心を持ったら、 相手先企業にコンタクトを取ることができます。

#### 【コンタクトを取る】

「商談詳細」ページの下部に、
 コンタクトフォームがあります。
 コンタクトタイトル、メッセージを記入して
 「この内容でコンタクトする」ボタンをクリックします。

※「商談」の場合は、あらかじめコンタクトタイトルが 表示されていますが、変更できます。
※コンタクトの内容は相手先企業にEメールで通知されます。

|                                                           | Q 1.7.749.                                                                                                    | 172 |
|-----------------------------------------------------------|----------------------------------------------------------------------------------------------------|-----|
| 商款後の職業相です。                                                |                                                                                                    |     |
|                                                           | 上の原語のニュレックト                                                                                                   | \$5 |
| 企業名                                                       | 16767676                                                                                                    |     |
| 网络教授学习                                                    | 買います/発注・委託                                                                                                    |     |
| 職能なイトル                                                    | 14CHERKEN CONTRACTOR                                                                                          |     |
| 商品・サービスタ                                                  | AT ANY COMPANY                                                                                                |     |
| ロンタクトフォー<br>POの繊維体存文字<br>植植体存文字ころ                         | - ム<br>や半角力が特を使用されますと、文字化力が発生する恐れがありますのでご注意ください。<br>・ではこちらきご覧びどさい。                                            |     |
| コンタクトフォー<br>POの繊維体存文字<br>植植体存文字に入<br>コンタクトタイトル・           | - ム<br>や半角力が発き使用されますと、文字化力が発生する恐れがありますのでご注意がため、。<br>いてはころのをご覧びされ、、<br>(Pen 行き苦味苦味苦味品) (20文字まで)                | 1   |
| エンタクトフォー<br>POの実績依存文字<br>種様依存文字こ入<br>エンタクトタイトル・<br>メッセージ・ | - 4<br>中半角が 等を使用されますと、文字化力が発生する恐れがありますのでご注意ください。<br>・ではこちらをご覧ください。                                            |     |
| エンタクトフォー<br>PCの機能体支支<br>繊維体支支<br>ポンタントタイトル・<br>メッセージ・     | - A<br>や:本利力で発き使用されますと、文平(3)が発生する恐れがありますのでご注意くたさい。<br>「ではこのらなご覧などない。<br>Per THETHETINETINES @00文字まで)<br>Gover |     |

#### 【コンタクトを受ける】

● コンタクトを受けた企業は、Eメールに記載されているURLをクリックすると、コンタクトの詳細が読めます。

※「商談スクエア」の「コンタクト状況の確認・返信」ボタンをクリックしてコンタクトの詳細、過去の履歴を確認することもできます。

❷ 返信は、コンタクト詳細画面の「メッセージを掲載する」ボタンをクリックし、入力後「掲載」ボタンをクリック。

※返信の内容は相手先企業にEメールで通知されます。

Eメールに記載されているURLをクリックするか、「コンタクト状況の確認・返信」ボタンをクリックして返信メッセージを読みます。

章

はじめに

2 章

各スクエア

# ●交流スクエア

会員相互の情報交換による知識共有を図る場です。

1 質問・フリートークの仕方

- 「投稿する」をクリック。
- ❷「質問」「フリートーク」の入力画面が表示されますので、 内容を記入して、「次へ」ボタンをクリック。
- [OK」ボタンをクリックすれば、「質問」「フリートーク」が 交流スクエアのTOPページ左下の「新着投稿のご案内」に 掲載されます。

2 ハンドルネームの登録・変更

● 交流スクエアでは、ハンドルネームを登録すると質問や回答、 フリートークを書き込むことができます。ぜひご登録ください。

### **3** 回答方法

●「質問」「フリートーク」の下にある「回答します」ボタンをクリックしてメッセージを入力しますと、回答が投稿されます。
 ※他の会員の「質問」「フリートーク」を読んでいて自分が回答やアドバイスができると思ったら、
 ぜひ、回答やアドバイスの提供をお願いします。

# 4 質問・フリートークの閲覧方法

 ●「新着投稿のご案内」「投稿を見る」コーナーにすべての「質問」「フリートーク」が掲載されていますので、 クリックしてご覧ください。
 ※閲覧にはハンドルネームの登録は不要です。

# ●114スクエア

お取引支店・銀行本部からのお知らせや金融・サービス情報をお届けします。

| 投稿する                               | 5                                              |
|------------------------------------|------------------------------------------------|
| 新しい質                               | 間やフリートークの投稿・過去の投                               |
| 稿履歴の                               | 閲覧は、こちらからどうぞ                                   |
| · 11                               | ドルネームのみでやり取りしますの                               |
| · .                                | お気軽にご利用ください。                                   |
| <ul> <li>閲覧</li> <li>す。</li> </ul> | は、ハンドルネームの登録は不要で                               |
|                                    |                                                |
|                                    | ⊖ 投稿する                                         |
|                                    | <ul> <li>・ 投稿する</li> <li>・ 過去の投稿を見る</li> </ul> |

4 章

114サリュスクエアサポー

3 章

# サービスコンテンツ

# 3章 サービスコンテンツ

この章では、サービスコンテンツについてご説明しています。

日経コーナー ·····P.22-23

リンク集&インフォメーション·····P.24

●日経コーナー 無料

日経各紙の記事・速報ニュースを、キーワードやテーマで検索・クリッピングできます。

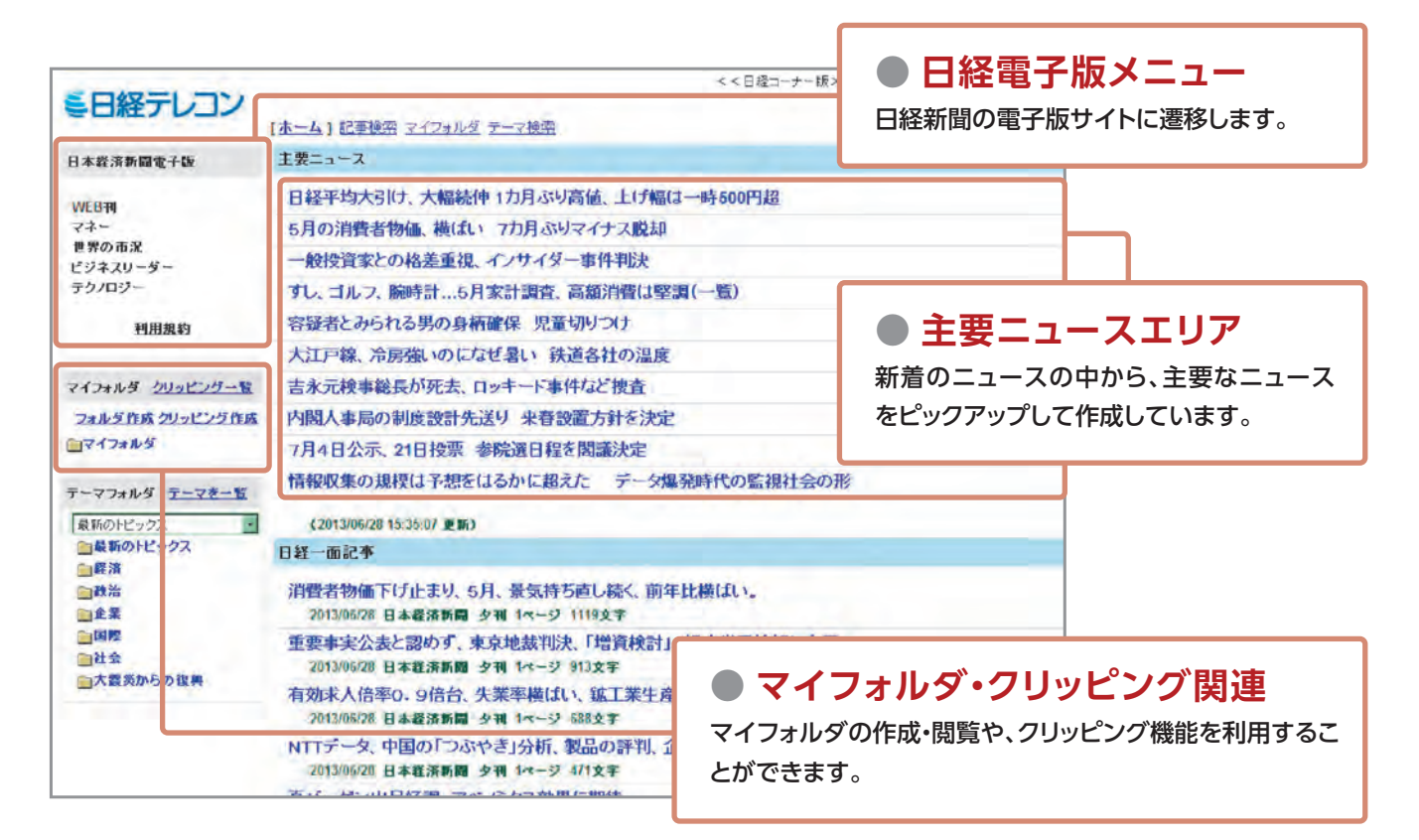

### 1 クリッピングサービスのご利用方法

●ホーム画面左側の「クリッピング作成」をクリック すると、クリッピング登録画面が開きます。

※クリッピングは記事検索で「検索」ボタンの横に表示される 「クリッピング」からも登録できます。

クリッピング登録画面でキーワードその他の 検索条件やクリッピング名を登録します。

※社内の担当者別に取引先の記事やニュースをクリッピングし、 登録先フォルダに仕分け保存することもできます。

| マイフォルダ クリッピングー覧 | 吉永元検事総長が死去、ロッキ   |  |  |
|-----------------|------------------|--|--|
| フォルダ作成クリッピング作成  | 内閣人事局の制度設計先送り    |  |  |
| ロマイフォルダ         | 7月4日公示、21日投票 参院》 |  |  |

| €日経テレコン                                                                                                    |                                                                                                    | <+84=++-8>>  88  <u>+92274-1</u>  8272 |
|----------------------------------------------------------------------------------------------------|----------------------------------------------------------------------------------------------------|----------------------------------------|
| DEDRUG & R. 877-102                                                                                                    | / h.s.                                                                                                    |                                        |
| すべてのキーワードままし<br>いドれらのキーワードままし<br>はらキーワードままのない<br>ついとしがも<br>意見れたという                                                                         | (スペースE (0) で100 入すな2400年10.09)<br>(スペースE (0) で100 入方 な2400年10.09)<br>(スペースE (0) で100 入方 な2400年10.09)<br>(オーロビットロントカイ な2400年10.07)<br>(オーロビットロントカイントの日本のク<br>(オーロビットロントカイントの日本のク<br>(オーロビットロントカイントの日本のク<br>(オーロビットロントカイントの日本のク<br>(オーロビットロントカイントの日本のク<br>(オーロビットロントカイントの日本のク<br>(オーロビットロントカイント)<br>(オーロビットロントカイントの日本のク<br>(オースE (0) で100 入方 (な2400年10.09)<br>(オースE (0) で100 入方 (な2400年10.09)<br>(オースE (0) で100 入方 (な2400年10.09)<br>(オースE (0) で100 入方 (な2400年10.09)<br>(オースE (0) で100 入方 (な2400年10.09)<br>(オースE (0) で100 入方 (な2400年10.09)<br>(オースE (0) で100 入方 (な2400年10.09)<br>(オースE (0) で100 入方 (な2400年10.09)<br>(オースE (0) で100 入方 (な2400年10.09)<br>(オースE (0) で100 入方 (な2400年10.09)<br>(オースE (0) で100 入方 (な2400年10.09)<br>(オースE (0) で100 入方 (な2400年10.09)<br>(オースE (0) で100 入方 (な2400年10.09)<br>(オースE (0) で100 入方 (な2400年10.09)<br>(オースE (0) (100 人) (3400年10.09)<br>(オースE (0) (100 人) (3400年10.09)<br>(オースE (0) (100 人) (3400年10.09)<br>(オースE (0) (100 人) (3400年10.09)<br>(オースE (0) (100 人) (3400年10.09)<br>(オースE (0) (100 人) (3400 \mu))<br>(3400 \mu) (3400 \mu) (3400 \mu))<br>(3400 \mu) (3400 \mu) (3400 \mu))<br>(3400 \mu) (3400 \mu) (3400 \mu))<br>(3400 \mu) (3400 \mu) (3400 \mu))<br>(3400 \mu) (3400 \mu))<br>(3400 \mu) (3400 \mu))<br>(3400 \mu) (3400 \mu))<br>(3400 \mu) (3400 \mu))<br>(3400 \mu) (3400 \mu))<br>(3400 \mu) (3400 \mu))<br>(3400 \mu) (3400 \mu))<br>(3400 \mu) (3400 \mu))<br>(3400 \mu))<br>(3 | иет.)<br>(тр.)<br>(нт.)                |
| 10日 0 10月<br>一切方式 0 元主-<br>切方式 0 元主-<br>切方式 0 元主-<br>の工具法 万月点<br>元主当時 0 下ちく<br>シノー5ス単数 0 下ちく<br>マージ 0<br>デージ 7<br>デージ 7<br>デージャース(F) 下ぐての名 | 空 <sup>に</sup> 化量・数<br>卒 女友 キュウード 花 分類論<br>しない<br>ジマー<br>バー                                                                                                    | 19.7881.27)                            |
| P NE P DE SM                                                                                                    |                                                                                                    | ₩ <sub>24-2</sub><br>₩#8:_s-2          |

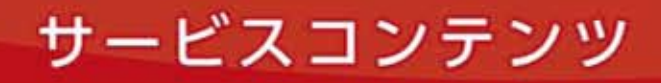

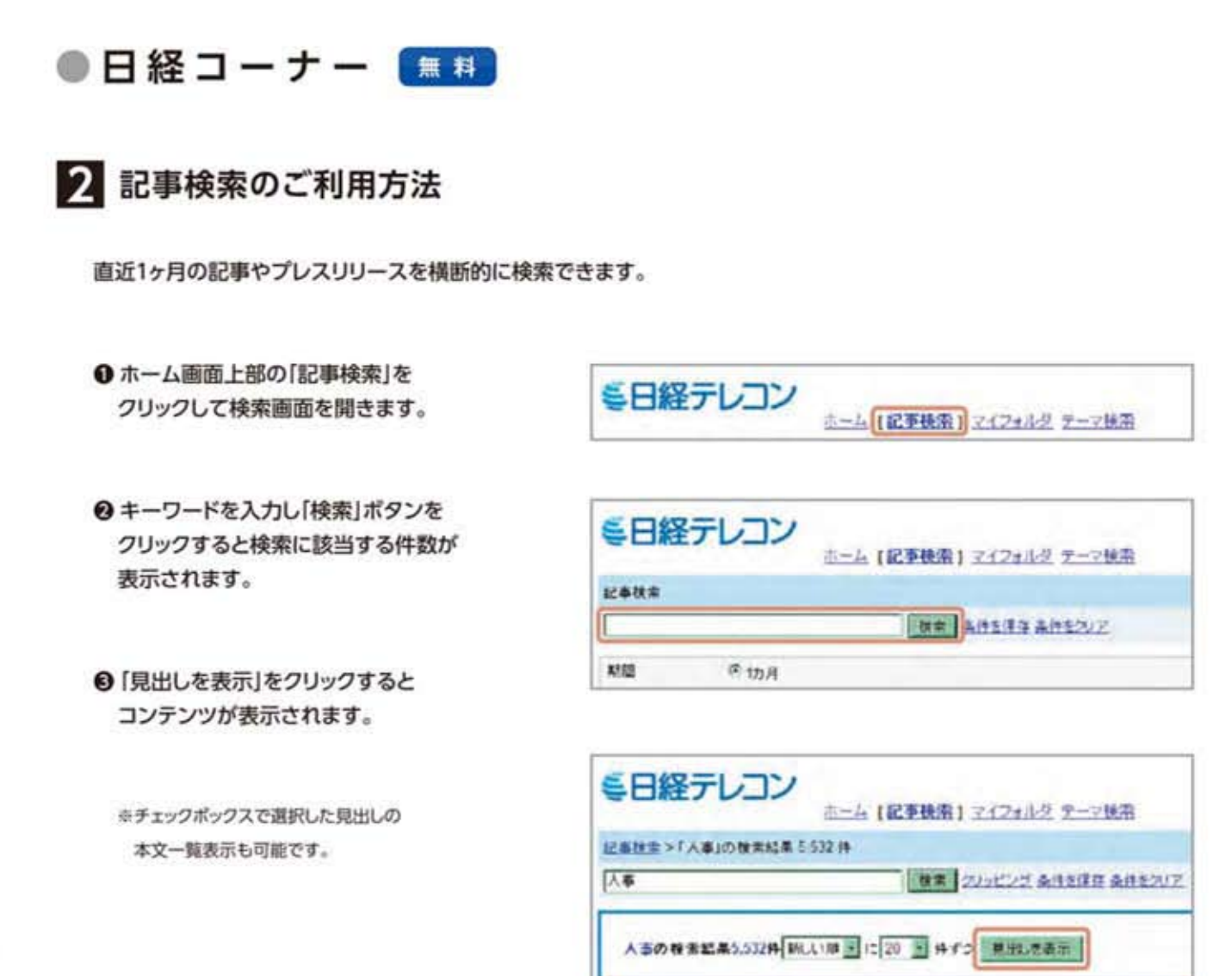

#### もっと便利に

#### 「日経テレコン21有料版」

「日経テレコン21」は、新聞・ビジネス誌の 最新情報から企業情報・人事情報まで、ビジネスを 強化するさまざまな情報をワンストップで入手できる、 日本最大のデータベースサイトです。 会員割引価格で提供します。

#### ご利用料金(114サリュスクエア会員割引)

|        | 通常料金       | 特別料金      |
|--------|------------|-----------|
| 当初料金   | 17,280円/ID | 無料        |
| 月額基本料金 | 8.640円/ID  | 5,400円/ID |

| 日経テレコン            |                                                              |
|-------------------|--------------------------------------------------------------|
|                   | 18:0-1                                                       |
|                   | UNITERATOR, AND 100 0100 1000 10000                          |
| 28-               | LADDRENG BILL THREFT FILE                                    |
| *****             | -HITCHTOREAU COTOL-BRIER                                     |
| 12.00             | THE TALK BRET AN ADDRESS AND DESCRIPTION OF                  |
|                   | THE ALALBARE FURNING                                         |
| with the second   | ATTAL DEB INCOME - BRADINGS                                  |
|                   | PROPERTY AND INCOME.                                         |
| TAXABLE IN COLUMN | AND A REAL PROPERTY AND A REAL PROPERTY AND A REAL PROPERTY. |
| GP(168)           | In the second second second second second                    |
|                   | ANY VIEW OF THE PROPERTY PROPERTY AND THE                    |
| Y-77487 2:28-8    | ARE RUBBLI FRECOVERIES FOR REPORT AND CHILDREN               |
| Reality B         | tarbeige termini gan                                         |
| Damarcuts .       | ER #2*                                                       |
| 100               | TRANSPORT OF CR. RENTALIZY BRIDERS                           |
| 248               | Distance Haddand All In-I little #                           |
| The second        | BROKESTONT, REMEMOR PERMITS NAKANSI AR.                      |
| ALCONO.           | Street Persons has been parted.                              |
| COLUMN 160        | 新闻#人的书G. 1988年,北京军副会《 新工業主席: 1811年。                          |
|                   | Derived States of the second states and                      |
|                   | strengt and has not of the state                             |
|                   | AND TRADED TO OTHER DO.                                      |

# ●リンク集&インフォメーション

ビジネスに役立つリンク集&インフォメーション

### □ 114サリュスクエア リンク集

| 地域関連サイト【都                                 | 「新山」」                                                       |                              |                                  |
|-------------------------------------------|-------------------------------------------------------------|------------------------------|----------------------------------|
| <ul><li>■ 香川県</li><li>■ 高松商工会議所</li></ul> | (http://www.pref.kagawa.jp/)<br>(http://www.takacci.or.jp/) | ■ 香川県公式観光サイト<br>- うどん県旅ネット - | (http://www.my-kagawa.jp)        |
| ■ 四国経済産業局                                 | (http://www.shikoku.meti.go.jp/)                            | ■ 四国経済連合会                    | (http://www.yonkeiren.jp/sef/)   |
| ■ ジェトロ香川                                  | (http://www.jetro.go.jp/kagawa/)                            | ■ 百十四経済研究所                   | (http://www.114eri.or.jp)        |
| ■ かがわ産業支援財団                               | (http://www.kagawa-isf.jp/)                                 | ■ 四国新聞社                      | (http://www.shikoku-np.co.jp/)   |
| 地域関連サイト【岡                                 | 间山·中国】                                                      | _                            |                                  |
| ■ 岡山県                                     | (http://www.pref.okayama.jp/)                               | ■ 岡山県産業振興財団                  | (http://www.optic.or.jp/zaidan/) |
| ■ 中国経済産業局                                 | (http://www.chugoku.meti.go.jp/)                            | ■ 岡山県観光連盟                    | (http://www.optic.or.jp/kanko/)  |
| ■ ジェトロ岡山                                  | (http://www.jetro.go.jp/okayama/)                           |                              |                                  |
| お役立ちサイト                                   |                                                             |                              |                                  |
| Map Fan                                   | (http://www.mapfan.com/)                                    | ■ iタウンページ                    | (http://itp.ne.jp)               |
| ■ 日本郵便                                    | (http://www.post.japanpost.jp/)                             | ■ 日本経済新聞社                    | (http://www.nikkei.co.jp/)       |
| ■駅探                                       | (http://www.ekitan.com/)                                    | ■ 中小企業庁                      | (http://www.chusho.meti.go.jp/)  |
| ■日本気象協会 tenki.jp                          | (http://www.tenki.jp/)                                      |                              |                                  |

### □ 114サリュスクエア インフォメーション

#### 香川の経済天気図

~消費、建設、公共工事、観光、雇用などの今後の景気見通し~

■ 香川の経済金融動向(平成25年6月作成分)

#### 香川県内各種調査

- ~主に県内経済・産業についての調査・アンケート~
- ■香川県内企業経営動向調査(平成25年3月実施)
- 香川県内企業経営動向調査(平成24年12月実施) (PDF 163KB)
- 香川県内企業経営動向調査(平成24年9月実施)

| ■ 香川県内企業経営動向調査(平成24年6月実施) |
|---------------------------|
| ■ 香川県内企業経営動向調査(平成24年3月実施) |
| ■ 『平成24年・香川県民暮らしのアンケート調査』 |

| (PDF 148KB) |
|-------------|
| (PDF 244KB) |
| (PDF 701KB) |

#### 香川県民力 (平成21年版)

~市町別の基本(人口など)・産業活動・経済活動・文化などの指数を掲載~

(PDF 161KB)

(PDF 163KB)

■ 香川県民力 (平成21年版) (PDF 370KB)

#### 香川・岡山の主要経済指標 (平成25年5月更新分)

#### ■ 主要経済指標

■ 主要金融指標

1章 はじめに

# 4章 114サリュスクエアサポート

この章では、114サリュスクエアホームページのサポート情報について ご案内しています。

| よくあるご質問 ······ P.26        |
|----------------------------|
| ユーザーID、パスワードを忘れた場合 P.27-28 |
| お困りの時は(ヘルプデスク) P.28        |

# ●よくあるご質問

■ ログインに関するご質問

- Q. ID・パスワードを失念してしまいました。
- A. ID・パスワードの再発行をお願いいたします。
   画面上部の「ユーザーID、パスワードを お忘れの場合はこちら」をクリックし、
   再設定をお願いいたします。
   ※登録時のメールアドレスが必要となります。

|                     | ユーザーIDとパスワードを入力して「ログイン」ポタンをクリックしてく<br>ださい。    |
|---------------------|-----------------------------------------------|
| 114<br>Solut Square | ユーザーD  <br>パスワード<br>D ユーザーD パンワードをおEFNの場合はこちら |
| 者気に入りに登録            | 0 1443                                        |
|                     | 〒 法国から自動的 コログイン                               |

- Q. ID・パスワードは変更できますか?
- A. パスワードの変更は、「登録内容の変更」から随時行うことができます。 →P.5-6ご参照
   IDの変更については、インターネット上で行うことができませんので、114サリュスクエアヘルプデスクまで
   ご連絡ください。
   →P.28ご参照
- Q. ページがうまく表示されません。
- A. 本サービスのコンテンツの一部はPDF形式で作成されています。
   PDF形式のファイルを開くには、Adobe社の「Adobe Reader」というソフトが必要です。
   このソフトはインターネットから無料でダウンロードできます。

・本サービスは暗号化処理[EV-SSL]によって保護されています。

・本サービスをご利用いただく場合の推奨ブラウザは、Internet Explorer(バージョン7以上)です。 Chrome、Safari等のブラウザでもご利用いただけますが、全ての動作を保証するものではありません。

・ご不明点は、114サリュスクエアヘルプデスクまでご連絡ください。 →P.28ご参照

# 114サリュスクエアサポート

# ●ユーザーID、パスワードを忘れた場合

ユーザーIDを確認したい場合は、「下記11~3」を実施してください。 パスワードの再設定をしたい場合は「下記11~5」を実施してください。

| (パスワード再設定申請)                                                                                                    | SalutSchare                                                                                                    |
|----------------------------------------------------------------------------------------------------|----------------------------------------------------------------------------------------------------|
|                                                                                                    |                                                                                                    |
|                                                                                                    | パスワードの再設定                                                                                                    |
|                                                                                                    | コーザーは確認・パスワード発展型のためのメールをお除されます。<br>ご意味しただいていなメールアドルスを入力して行動はポジの出からつしてだされら<br>学校ボールを必須着ご言葉で自然したは特徴がなくパクマードの新聞者にてたださい。<br>コーザーは存留点したい場合はTOメールのアドレスの入力がからPOメールクアドレス・気作量者の入力はで発展してください。                                                                                                    |
|                                                                                                    | ・パスワードの実践年老したい場合は「のメールアドレスの入力」から「の変すりまで発展していたたい。                                                                                                    |
|                                                                                                    | 文庫ジールアナレス                                                                                                    |
|                                                                                                    | @ #rs                                                                                                    |
| 2本人確認<br>(パスワード再設定申請受付完了)<br>114<br>Solu(S-LUAR<br>のイールアドムスの入力<br>パスワード再設定申請受付完了                                                                                                    | 注意<br>必ず、受付番号を手元にお控えください。<br>(メール画面)パスワード再設定のご案内 *######02 ##                                                                                                    |
|                                                                                                    |                                                                                                    |
| 受付警号:56<br>2#86-571.2E /127-FREERONCERGIALS.                                                                                                    | パスワードの両独定義務への見た名加らせいたします。<br>下記の見を得して、ウラウザに表示される ル (スワード再設定) 南京にて<br>希しい(スワードの間違さな別・します)                                                                                                    |
| 受付番号:56<br>2880/-47%28:/100-FRBITR6UALEBALED.<br>20880/#376-078789897-2481779-54004880/1059/-541284503-540426.109-FRBITR8815884(224)<br>18880/#3882887584887059-548.848775.X8.860546878884(37.                                                                                                    | パスワードの再放在画面への以及をお知らせいたします。<br>下記の以及目的して、ウラウザに表示される「レスワード再放金」画面にて<br>新しいパスワードの描述を記録したます。<br>「現」」 Atten://castlet.castlet.castlet.masser/kuin/Rodinbl(attention(.chirmean:/i0used//iPossif)                                                                                                    |
| 受付番号:56<br>2880-477122:127-120-4782280-442841325.<br>208828-4875-07975898191-442-6785-46284340140-4795-48288801434-4795-48288801434-4795-48288801434-4795-478528820144-478528-4785288-488528-488528-58628-488528-488588-488528-488528-488528-488528-488528-488528-488528-488528-488528-488528-488528-488528-488528-488528-488528-488528-488528-488528-488528-488528-488528-488528-488528-488528-488528-488528-488528-488528-488528-488528-488528-488528-488528-488528-488528-488528-488528-488528-488528-488528-488528-488528-4885-4885                                                                                                    | パスワードの開始定備部への以及名が知らせいたします。<br>下約の以及名叫して、クラウザに表明される「レスワード開始空」論書にて<br>前しいての一ドの時間をお願いします。<br>「以及」ドMiterri/Austriet_construction exact/Auto-FindedConstruction (vidermeans Literation)<br>ECOメールにおいたりのない方への分類は<br>COメールにおいたりのない方への分類は<br>COメールにおいたりのない方への分類は、<br>てなフービススを開発すれて可能がわめります。<br>お客気をおのけしますが、このメールを確認していただけますよう。<br>お客気をおのけしますが、このメールを確認していただけますよう。                                                                                                    |
| 受付番号:56<br>2880-4571-321-1327-FR82R6444584[315]<br>2088258425817294288729481759-5482584254544544545454545454545454545454                                                                                                    | <ul> <li>パスワードの再設定面面への見える知らせいたします。<br/>下おの見え時して、プランサに表示される「レスワード再設定」音楽にて<br/>新しいくれつードの通知者をお願いします。</li> <li>ULL: Nuteri Acasting Lands Linka Linka Li</li></ul> |
| 受付番号:56<br>こを80-47511.22.11.120-478228444584(125.1)<br>соварсафия потреляеть настать с напазацияния со - настая и пото-кладованская кладованская кладо | パスワードの開始定義部への以及毛が知らせいたします。<br>下的の以及毛利して、オウンゲに気がされる「レスワード開始型」論書にて<br>新しいていなつードの通知者をお願いします。<br>してが一点にお心にたいのかが聞い<br>このゲールにお心にたいのかが聞い<br>このゲールにお心にからのない方へのが聞い<br>このゲールにお心にからのない方へのが聞い<br>このゲールにお心になっていたのかでして、「なっていた」<br>メータッドレスを見続けたい電話が色がます。<br>お客からかけしますの、このゲールを確認していただけがますよう。<br>お客からかけしますの、このゲールを確認していただけがますよう。<br>お客からかけしますの、このゲールを確認していただけがますよう。<br>お客からかけしますの、このゲールを確認していただけであります。<br>回転したたいても同時間を見からまであってあります。<br>回転したたいても同時間をしからまであってあります。<br>回転したたいても同時でありますのであってあります。<br>回転したたいでものでありますのになったがあってあります。<br>このゲールにお話でいている「お話」の見たが、<br>メールの記念すれている「話話」の見たが、<br>といくのかられている」とない、くかりという意味があり、                                                                                                    |
| 受付番号:56<br>22800-4571に2:102-4322月0045004501355<br>22800-4571に2:1020年30年314(12)-6408830504502-652884515401456,4575-438288815884(12)-<br>208825153825851555515555555555555555555555                                                                                                    | <ul> <li>パスワードの再設定面部への見え名知らちいたします。 下形の見え毎年して、クラウザに表明される「レスワード再設定」面面にて 前しいての一トの加速をお願いします。         「していてんでいたのかあれ、         「のクールにおいたいのかいでは、他のの存在。てキアービスに         メールにおいたいかいでは、他のの存在。てキアービスに         メールにおいたいかいでは、他のの存在。てキアービスに         メールを認知していただけますよう、         お客をためいては、このメールを確認していただけますよう、         お客をためいては、このメールを確認していただけますよう、         お客をためいては、このメールを確認していただけますよう、         お客をためいては、このメールを確認していただけますよう、         お客をためいては、このメールを確認していただけますよう、         お客をためいては、このメールを確認していただけますよう、         お客をためいては、このメールを確認していただけますよう、         お客をためいては、このメールを確認していただけますよう、         お客をためいては、このメールを確認していただけますよう、         お客をためいては、このメールを確認していただけますよう、         おものでは、         おものであります。         であります、         であるしてき、         おものでは、         なられている)と、正してアクセスできません。     </li> </ul>                                                                                                    |
| 安村番号:56                                                                                                    | <ul> <li>パスフードの開始定義部への以及をお知らせいたします。<br/>下方の以及を用して、オウンゲに気がされる ル (スクード 再放出) 南京にて<br/>前しい(スクードの開始を対象)します。<br/>してシールにからのたいかっか方法)。</li> <li>ビスナールにからかたりのないかっか方法)。</li> <li>ビスケールにおりのないは、かっか方法)、<br/>でのグールにおりのたいないは、他の方が登場していたけのますよう、<br/>方法、ケーレスと見ていた。</li> <li>ビスケールにおいますというないないのようであります。</li> <li>ビスケールにおいますというないないないであっております。</li> <li>ビスケールにおいますというないないないできたであります。</li> <li>ビスケールにおいますというないないないないないできた。</li> <li>ノールにおいますというないないないないないない。</li> <li>ノールにおいますというないないないないないないないないないないないないないないないないないないな</li></ul>                                                                                                    |

(メール内のリンクをクリックしてください)

| DX-1679620251                                               | @#                                   | Participal (                  | 金パスワードの英設定          | ORT           |
|-------------------------------------------------------------|--------------------------------------|-------------------------------|---------------------|---------------|
|                                                             |                                      |                               |                     |               |
| スワード再設定                                                     | 申請確認                                 |                               |                     |               |
| スワード再設定                                                     | 申請確認                                 |                               |                     |               |
| スワード再設定<br>880x-ルアドレスと、りはス<br>#6号をあこれの考えは、あす                | 申請確認<br>ワード再設ま##またまで<br>まですが、再度知らからか | ) 画像でメモした堂付着号を<br>手続きをお願います。  | 入力して、「パスワードの再設室へ」ボタ | ノモクリックしてくだき、4 |
| スワード再設定<br>8800メールアドレスと、「バス<br>rrsまたShoのあまは、AF<br>98メールアドレス | 申請確認<br>ワード再該家申請定作売了<br>株ですが、再席知らからよ | )画面でメモした空灯委号を)<br>不成ささお願いします。 | 入力して、「パスワードの再提重へ」ボタ | シモクリックしてください。 |

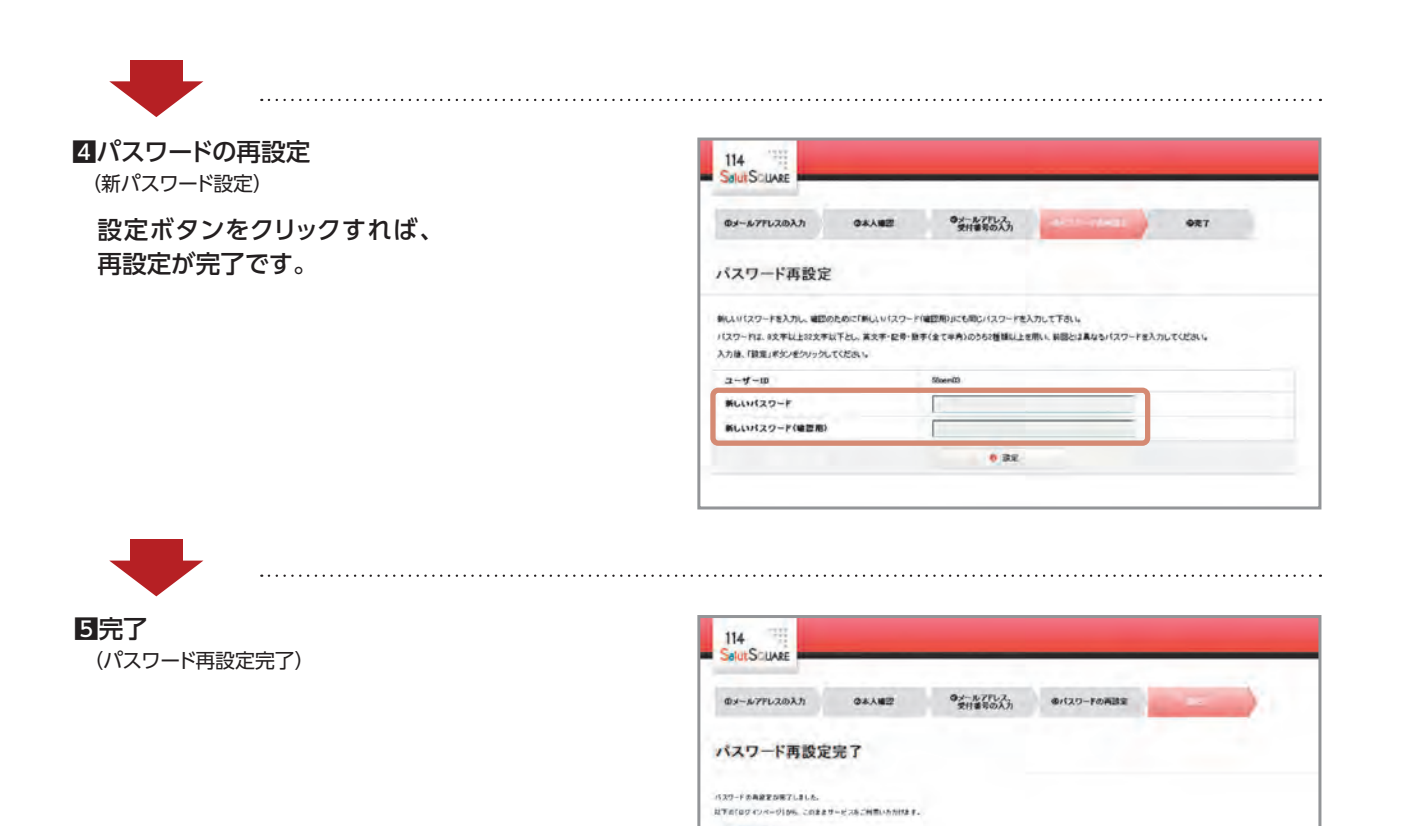

● お困りの時は ( ヘルプデスク )

ID・パスワードがご不明の場合や、114サリュスクエアのご利用方法がご不明の場合は、 下記114サリュスクエアヘルプデスクまでご連絡をお願いします。

114サリュスクエアヘルプデスク(土日・祝祭日を除く、9:00~17:00) TEL:0120-114-524 E-mail:support@nisc-kagawa.co.jp

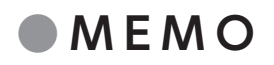

| <br>••••••                                  |
|---------------------------------------------|
|                                             |
|                                             |
| <br>                                        |
|                                             |
|                                             |
|                                             |
| <br>••••••••••••••••••••••••••••••••••••••• |
|                                             |
|                                             |
| <br>•••••••                                 |
|                                             |
|                                             |
|                                             |
|                                             |
|                                             |
|                                             |
| <br>•••••••••••••••••                       |
|                                             |
|                                             |
|                                             |
| <br>• • • • • • • • • • • • • • • • • • • • |
|                                             |
|                                             |
| <br>                                        |
|                                             |
|                                             |
|                                             |
| <br>••••••••••••••••••••••••••••••••••••••• |
|                                             |
|                                             |
| <br>·····                                   |
|                                             |
|                                             |
|                                             |
| <br>••••••••••••••••••••••••••••••••••••••• |
|                                             |
|                                             |
| <br>•••••••••••••••••••••••                 |
|                                             |
|                                             |
|                                             |
| <br>••••••••••••••••••••••••••••••••••••••• |
|                                             |
|                                             |
| <br>                                        |
|                                             |
|                                             |
|                                             |
| <br>••••••••••••••••••••••••••••••••••••••• |
|                                             |
|                                             |
|                                             |
|                                             |
|                                             |
|                                             |
| <br>••••••••••••••••••••••••••••••••••••••• |
|                                             |
|                                             |
|                                             |
|                                             |
|                                             |
|                                             |
| <br>                                        |
|                                             |
|                                             |
|                                             |
| <br>                                        |
|                                             |
|                                             |
| <br>                                        |
|                                             |
|                                             |
|                                             |
| <br>••••••••••••••••••••••••••••••••••••••• |
|                                             |
|                                             |
| <br>                                        |
|                                             |
|                                             |
|                                             |
| <br>••••••••••••••••••••••••••••••••••••••• |

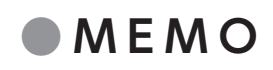

| <br> |
|------|
| <br> |
| <br> |
| <br> |
| <br> |
| <br> |
| <br> |
| <br> |
| <br> |
| <br> |
| <br> |
| <br> |
| <br> |
| <br> |
| <br> |
| <br> |
| <br> |
| <br> |
| <br> |
| <br> |
| <br> |
| <br> |
| <br> |
| <br> |

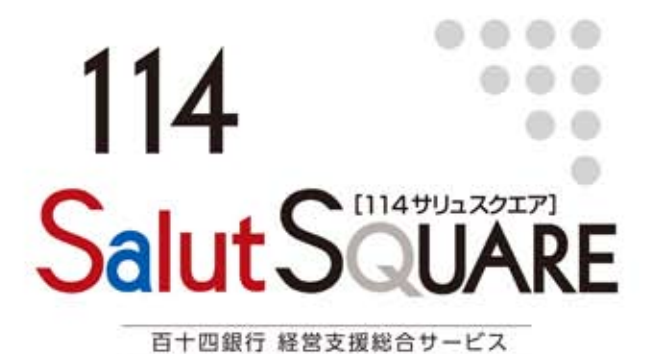

https://www.squet.jp/salut-square/

お問い合わせ

114サリュスクエアヘルプデスク TEL:0120-114-524 E-mail:support@nisc-kagawa.co.jp

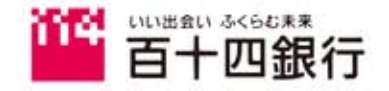